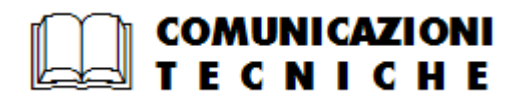

# **Omega Fast**

# Comunicazione Fatture Emesse/Ricevute 2017

| Rel. docum.to | 177FCOMFER |
|---------------|------------|
| Data docum.to | 25/07/2017 |

| IND | ICE |                                                                  |          |
|-----|-----|------------------------------------------------------------------|----------|
| A)  | COI | MUNICAZIONE DATI FATTURE EMESSE/RICEVUTE 2017                    | 2        |
|     |     | SINTESI NORMATIVA                                                | 2        |
|     |     | ATTIVAZIONE MODULO OPZIONALE COMUNICAZIONE OPERAZIONI IVA        | 3        |
|     |     | PREREQUISITI SOFTWARE                                            | 3        |
|     |     | L'ADEMPIMENTO                                                    | 4        |
|     |     | CONTENUTI DELL'ADEMPIMENTO                                       | 4        |
|     |     | SINTESI OPERAZIONI DA ESEGUIRE DOPO L'AGGIORNAMENTO MA PRIMA     |          |
|     |     | DELL'INIZIALIZZAZIONE                                            | 5        |
|     |     | MODALITÀ DI GESTIONE                                             | 8        |
|     |     | INUMERAZIONE PROGRESSIVA COMUNICAZIONE TRIMESTRALE FATTURE EMESS | SE       |
|     |     | RICEVUTE                                                         | 8        |
|     |     |                                                                  | 9        |
|     | ~   |                                                                  | 10       |
|     |     |                                                                  | 12       |
|     |     | COMUNICAZIONE DATI ORDINARIA                                     | 31<br>10 |
|     |     | Acquisizione Dati Contabili                                      | دا<br>1/ |
|     |     | <ul> <li>Trattamento operazioni</li> </ul>                       | 17       |
|     |     | Nuovo Inserimento                                                | 17       |
|     |     | Variazioni                                                       | 17       |
|     |     | <ul> <li>Modifica automatica</li> </ul>                          | 19       |
|     |     | <ul> <li>Stampa elenco</li> </ul>                                | 20       |
|     |     | <ul> <li>Scarico telematico</li> </ul>                           | 23       |
|     |     | COMUNICAZIONE DATI DI ANNULLO TOTALE                             | 25       |
|     |     | COMUNICAZIONE DATI RETTIFICA E ANNULLO PARZIALE                  | 27       |

# A) COMUNICAZIONE DATI FATTURE EMESSE/RICEVUTE 2017

# SINTESI NORMATIVA

> Decreto legislativo 127/2015

# > Decreto Legge 193 del 22/10/2016

> Provvedimento prot. 58793 del 27 marzo 2017

Con questo provvedimento è stata prevista la definizione ... delle informazioni da trasmettere e delle modalità per la comunicazione dei dati delle fatture emesse e ricevute e dei dati delle liquidazioni periodiche IVA di cui agli articoli 21 e 21-bis del decreto legge 31 maggio 2010, n.78 e modifica dei termini per la trasmissione dei dati delle fatture stabiliti dal provvedimento del Direttore dell'Agenzia delle entrate del 28 ottobre 2016, numero 182070.

In sintesi sono stati disposti gli elementi da trasmettere e le relative modalità di trasmissione.

- 1. Informazioni da trasmettere ai sensi dell'articolo 21-bis del decreto-legge 31 maggio 2010, n. 78 (Comunicazioni liquidazioni periodiche IVA).
- 2. Modalità e termini di trasmissione delle comunicazioni dei dati delle comunicazioni dei dati delle liquidazioni periodiche IVA.
- 3. Informazioni da trasmettere ai sensi dell'articolo 21 del decreto-legge 31 maggio 2010, n. 78 (Comunicazione dati delle fatture emesse e ricevute).
- 4. Modalità e termini di trasmissione delle comunicazioni dei dati delle fatture emesse e ricevute.

# > Circolare 1/E del 7 febbraio 2017

> Risoluzione 87/E del 5 luglio 2017

Nella circolare e nella Risoluzione prima citate sono chiarite le modalità di compilazione della comunicazione nei casi di fatture che vengono emesse nell'ambito di particolari tipologie di operazioni:

- reverse charge,
- non imponibile,
- esente,
- regime del margine,
- agenzie di viaggi
- fatture cointestate
- autotrasportatori
- valorizzazione del tipo documento
- acquisti da soggetti privati
- fatture speciali
- ecc.

Si precisa inoltre che sono esclusi da tale adempimento i soggetti che usufruiscono dei regimi agevolati (minimi e forfetari), mentre le associazioni sportive dilettantistiche e gli agricoli semplici, sono tenuti alla comunicazione delle sole fatture emesse.

# ATTIVAZIONE MODULO OPZIONALE COMUNICAZIONE OPERAZIONI IVA

La disponibilità della funzione Generazione dichiarazione telematica Trimestrale Comunicazione Fatture Emesse/Ricevute è subordinata all'attivazione del programma opzionale Comunicazione Operazioni IVA nella finestra di Attivazione Moduli Licenziatario.

In assenza di attivazione il programma di generazione dichiarazione telematica Trimestrale Liquidazioni IVA visualizza un messaggio simile al seguente.

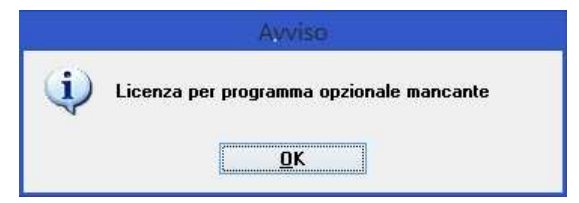

#### Attenzione!

Qualora non si fosse già provveduto e si sia interessati ad attivare tale funzione, è possibile farlo contattando il proprio commerciale di riferimento o inviando una E-mail all'indirizzo info@dylog.it.

Per attivare l'opzione dalla sezione iniziale di **Scelta Ditta**, premere il tasto funzione **F4 Licenza**, successivamente dalla voce di menu **Configura** scegliere **Anagrafica Ditta**.

Premendo il tasto funzione **F10 Conferma** viene visualizzata la finestra dei moduli; spuntare quindi la casella di selezione **Comunicazione Operazioni IVA**.

| Codice Cliente 1                    | Nr. Licenza                         |                              |
|-------------------------------------|-------------------------------------|------------------------------|
| Attivazione versione "Partner"      |                                     |                              |
| loduli Standard                     |                                     | Moduli Opzionali             |
| Contabilita' Ordinaria              | Fatturazione                        | Cicli Lavoraz. Sincap B      |
| Contabilita' Semplificata           | Statistiche Aziendali               | Cicli Lavoraz. Sincap C/C1   |
| Contabilita' Professionisti         | Gestione Agenti                     | Cicli Lavoraz. Sincap E      |
| Centri di Costo / Ricavo            | Magazzino/Lotti/Stock               | Cicli Lavoraz. Sincap Q/Q1   |
| Gestione Cespiti                    | 🔽 Distinta Base                     | Fatturazione Elettronica     |
| Riclassif.Bilancio / Nota integrat. | Cicli Lavorazione Sincap A          | Documenti LASER              |
| Gestione Ritenute / 770             | Gestione Ordini Fornitori/Acquisti  | F Oestione CONAL/RAEE        |
| Partite Aperte/Scadenziario/Crediti | Costi Commesse                      | Comunicazione Operazioni IVA |
| Modulo DataBase Sql Server          | Corrispondenza                      | Cestione Contratt            |
|                                     | Pianific.Fabbisogno Materiale (MRP) | ✓ Integrazione Excel         |
| Gestione Offerte Clienti            | Punto Vendita                       | Acquisizione Documenti Ascii |
| Gestione Ordini Clienti             | Statistiche Registratore di Cassa   | Gestione P.E.C.              |
| Cortione Bollo                      |                                     | Certificazione Unica         |

Confermando la videata si otterrà un nuovo **Codice di Controllo** da comunicare a Dylog, la quale fornirà agli acquirenti un nuovo **Codice di Accesso** da inserire nello specifico campo.

# PREREQUISITI SOFTWARE

Per l'utilizzo delle funzioni **Fatturazione elettronica**, **Verifica file XML** e **Firma digitale** è necessaria l'installazione di Framework v. 2.0.50727, v.3.5 e v.4

# L'ADEMPIMENTO

# 

L'articolo 4 del decreto-legge 193/2016 ha modificato la disciplina del cosiddetto Spesometro, Black List e Acquisti da San Marino (articolo 21 del decreto-legge 31 maggio 2010, n. 78, convertito, con modificazioni, dalla legge 30 luglio 2010, n. 122).

#### Nota Bene:

le procedure dedicate allo Spesometro, Black List e Acquisti da San Marino non sono state eliminate, ma vengono mantenute per consultazione.

A partire dall'anno d'imposta 2017 con la **Comunicazione dati fatture emesse e ricevute** occorre trasmettere all'Agenzia delle Entrate i dati:

- delle fatture emesse,
- di quelle ricevute e registrate,
- delle note di variazione.

Non è previsto un modello ministeriale, ma per facilità di esposizione e consultazione dei dati, è stato predisposta una modalità estesa della stampa elenco dati che riepiloga tutti i dati che vengono inclusi nella comunicazione

La comunicazione deve essere presentata entro l'ultimo giorno del secondo mese successivo ad ogni trimestre.

- per il 2017
  - Primo semestre:.....scadenza 16 settembre 2017
  - Secondo semestre:..... scadenza 28 febbraio 2018

#### Nota bene:

sia per la prima che per la seconda scadenza dovranno essere inviati i relativi trimestri in forma separata.

# <u>dal 2018 in poi</u>

- Primo trimestre (gennaio/febbraio/marzo):..... scadenza 30 maggio anno in corso
- Secondo trimestre (aprile/maggio/giugno): ..... scadenza 16 settembre anno in corso
- Terzo trimestre (luglio/agosto/settembre):..... scadenza 30 novembre anno in corso
- Quarto trimestre (ottobre/novembre/dicembre):...... scadenza 28 febbraio anno successivo

Come prima anticipato le attuali procedure della Comunicazioni periodiche dati lva sostituiscono la Comunicazione Polivalente.

Sono state utilizzate, pertanto, alcune funzioni già esistenti per la Comunicazione Polivalente adattandole alle nuove esigenze per la comunicazione delle fatture.

# SINTESI OPERAZIONI DA ESEGUIRE DOPO L'AGGIORNAMENTO MA PRIMA DELL'INIZIALIZZAZIONE

Al termine dell'aggiornamento procedere come di seguito consigliato.

- Verificare che l'anagrafica Ditta sia correttamente compilata, soprattutto per quanto concerne i dati Persona Giuridica o Persona Fisica, Codice Fiscale e Partita Iva.
   In F8 Indirizzi completare le anagrafiche relative a Stabile Organizzazione e Rappresentante Fiscale qualora l'azienda sia tenuta a comunicare queste informazioni.
- Verificare che nelle anagrafiche Clienti e Fornitori che i seguenti campi siano correttamente impostati dove la tipologia dell'anagrafica stessa:
  - Tipo
  - Codice Fiscale
  - Partita Iva
  - Codice Fiscale Estero o Codice Iva estero attivo per le anagrafiche Cee o Extra Cee
  - Paese
  - Per le anagrafiche definite come <u>Persone Fisiche</u> nel momento in cui il campo Ragione Sociale contiene il nome dell'attività, ad esempio "PANIFICIO DI ROSSI MARIO", avere cura di impostare il cognome e nome della persona e relativi dati di nascita negli specifici campi del pannello **Dati Amministrativi** dell'anagrafica clienti/fornitori.

| Ω                                                                              | S01 /777 fug-tcli Trattamento CLIENTI                |                                    |                                         |                |                              |                      |            |  |
|--------------------------------------------------------------------------------|------------------------------------------------------|------------------------------------|-----------------------------------------|----------------|------------------------------|----------------------|------------|--|
| File Collegamenti                                                              |                                                      |                                    |                                         |                |                              |                      |            |  |
| 💿 🖍 🔎 🗙                                                                        | 🗇 ピ 🔽 👘                                              |                                    |                                         |                |                              |                      |            |  |
| 777 MA                                                                         | LFATTI                                               | 1                                  | rattamento CLIENTI                      |                | EURO                         | A 5.5.a              | fug-tcli   |  |
| Trattamento Clienti –<br>Codice 1901                                           | .0035 PA                                             | NIFICIO DI ROSSI MAI               | RIO                                     | Alias          |                              |                      |            |  |
| Condizioni for<br>Sede attivita                                                | nitura Dati<br>a' Sede le                            | gestione credito<br>gale/Indirizzi | Riferimenti mail<br>Dati amministrativi | Riferir<br>i ( | nenti conta<br>Condizioni fi | tti<br>iscali e paga | E-commerce |  |
| Dati Persona Fisic<br>Cognome<br>Nome<br>Comune/Prov.<br>Paese<br>Data nascita | A ROSSI<br>MARIO<br>MILANO<br>IT ITALIA<br>1/01/1990 | Sesso M                            |                                         | lota 1         |                              |                      |            |  |

 Per le anagrafiche definite come Privati impostare il cognome e nome nei rispettivi campi del pannello Attività oppure inserirli nel campo Ragione sociale avendo cura di impostare cognome e nome separati da tre spazi.

Esempio 1

| Ω                                       |                       | S01 /777 fug-tcli Trattan | nento CLI | ENTI           |              |            |          |
|-----------------------------------------|-----------------------|---------------------------|-----------|----------------|--------------|------------|----------|
| File Collegamenti                       |                       |                           |           |                |              |            |          |
| 🔟 🖍 🔎 🏹 🗇 🗹                             |                       | Ø                         |           |                |              |            | (N=      |
| 777 MALFATTI                            |                       | Trattamento CLIENTI       |           | EURO           | A 5.5.a      | fug-tcli   | 19/07    |
| Trattamento Clienti<br>Codice 1901.0023 | ROSSI                 |                           | Alias     | ROSSI          |              |            |          |
| Condizioni fornitura                    | Dati gestione credit  | o Riferimenti mail        | Bif       | erimenti conta | tti          | E-commerce | Indi     |
| Sede attivita'                          | Sede legale/Indirizzi | Dati amministrativi       |           | Condizioni fi  | scali e pag  | amento     | Condizio |
| Nome/Ragione Supplement.                | MARIO                 |                           | Tipo      | Privato (      | no allegati) |            | ~        |

#### Esempio 2

| Ω                          | 5                    | 501 /777 fug-tcli Tratta | imento CLIEI | ITI            |              |            |         |
|----------------------------|----------------------|--------------------------|--------------|----------------|--------------|------------|---------|
| File Collegamenti          |                      |                          |              |                |              |            |         |
| 🔟 🖍 🔎 🗡 🗐 🛃 🔽              |                      | 2                        |              |                |              |            | 53-     |
| 777 MALFATTI               |                      | Trattamento CLIENTI      |              | EURO           | A 5.5.a      | fug-tcli   | 19/07   |
| Codice                     | ROSSI MARIO          |                          | Alias R      | OSSI MARIC     | )            |            |         |
| Condizioni fornitura D     | ati gestione credito | Riferimenti mail         | Riferi       | nenti contatt  | ti           | E-commerce | Indi    |
| Sede attivita' Sed         | e legale/Indirizzi   | Dati amministrativ       | i            | Condizioni fis | scali e paga | amento     | Condizi |
| - Anagrafica               |                      |                          |              |                |              |            |         |
| Nome/Ragione Supplement.   |                      |                          | Тіро         | Privato (r     | no allegati) |            | ~       |
| Ulteriore Ragione Supplem. |                      |                          | Natura       |                |              |            |         |

È sempre possibile indicare cognome, nome e relativi dati di nascita negli specifici campi del pannello **Dati Amministrativi** dell'anagrafica clienti/fornitori. In tal caso avranno priorità rispetto i precedenti campi

#### Attenzione!

I fornitori privati ed Enti NON titolari di P.Iva sono esclusi dalla comunicazione delle fatture.

Se inclusi in comunicazione questa verrà scartata con messaggi di errore.

#### Attenzione!

Il programma di gestione Comunicazione Trimestrale Fatture Emesse Ricevute non considera i campi del pannello **Dati Amministrativi**:

- Black List
- Comunicazione Operazioni Iva (fino a 2016)

I clienti/fornitori residenti a Campione D'Italia dovranno avere le seguenti caratteristiche:

- Tipo: Extracee
- Provincia: CO
- Paese: CH (Svizzera)
- Partita Iva: vuoto
- Codice Fiscale: vuoto
- Codice IVA Estero: indicare codice svizzero CH
- Nel pannello Indirizzi Fiscali completare i dati relativi a Stabile Organizzazione e Rappresentante Fiscale qualora l'azienda sia tenuta a comunicare queste informazioni.
- Verificare i codici lva da riportare nella comunicazione fatture (cfr. paragrafo Codici lva e articoli esenzione).
- Verificare che i movimenti relativi le Importazioni con bolletta doganale siamo impostati secondo una delle seguenti modalità:
  - che nella testata dei movimenti sia stato indicato un fornitore estero e che l'anagrafica di questo sia codificata correttamente come indicato ai punti precedenti
  - che i conti relativi le bollette doganali abbiano impostato nella propria anagrafica il Tipo Conto "Bolletta Doganale", che nella testata dei movimenti sia stato indicato un fornitore estero e che l'anagrafica di questo sia codificata correttamente come indicato ai punti precedenti.

In queste situazioni il programma di generazione comunicazione telematica imposterà automaticamente la spunta **Telematico** nella schermata di selezione.

Invece nel caso il conto Bolletta Doganale sia stato impostato come **Fornitore** (ma senza partita iva), il programma non attribuirà automaticamente la spunta **Telematico** nella schermata di selezione. Occorre quindi ricercare manualmente queste situazioni e correggere i movimenti contabili indicando il conto fornitore nella testata del movimento oppure modificare l'anagrafica conto come indicato successivamente.

Al termine delle operazioni di rettifica eseguire una nuova acquisizione dati dalla prima nota.

Per trasformare il **Tipo Conto** del conto **Bolletta doganale** da menù occorre:

- avviare il programma Trattamento Piando dei Conti,
- richiamare i conti interessati,
- sostituire il **Tipo Conto** come da figura.

| – Trattamento piano dei conti –––––– |                                                                            |                   |
|--------------------------------------|----------------------------------------------------------------------------|-------------------|
| Codice conto                         | 1206.0002                                                                  | Bollette doganali |
| Codice di bilancio                   |                                                                            |                   |
| Tipo conto                           | Conto Fornitori                                                            | ~                 |
| Codice di trascodifica               | Conto di Generale<br>Conto Clienti<br>Conto Fornitori<br>Bolletta doganale |                   |

Per il solo 2017 l'Agenzia delle Entrate accetta (cfr. Risoluzione 97/E del 05/07/2017), documenti tipo bolla doganale privi dell'indicazione del fornitore estero, se nel telematico sia presente questo tipo di indicazione:

- campo Nazione: 00
- campo P.lva: 9999999999 (11 volte 9).

Il programma applica tale modalità indipendentemente da quanto esposto a video.

#### Nota Bene:

per un corretto inserimento indicare nella testata delle registrazioni di prima nota relative le bollette doganali in codice fornitore valido.

| 8           |          |                                                                                                    |         | S01 /123 coo-tn   | nov Tra  | attam    | ento movi | menti c | ontabili     |            |             |           | ×         |
|-------------|----------|----------------------------------------------------------------------------------------------------|---------|-------------------|----------|----------|-----------|---------|--------------|------------|-------------|-----------|-----------|
| File Colleg | amenti   |                                                                                                    |         |                   |          |          |           |         |              |            |             |           |           |
| 0 🖍         | PX       | 🔶 🍈 🖥                                                                                                    | /       |                   |          |          |           |         |              | 1          | 🖿 🨰 🚳       | ₿?        |           |
| 123 *N      | UOVO' SP | ESOMETRO 2                                                                                                    | Ŭ.      | Trattamento movi  | menti co | ontabili |           | EURO    | A5.5.a       | coo-tmov   | 21/07/17    | W07       |           |
| Esercizio   | Riferim. | Dt.Registraz                                                                                                    | Causale | Descrizione       | TM       | TI       | Dt.docum  | Nume    | ero Documen  | to Compet. | Dt.comp.IVA | Reg       | Protoc.   |
| 2017 🗸      | 48       | ti<br>ti<br>C SPESOMETRO 2<br>10' SPESOMETRO 2<br>Trattamento movimenti contabili<br>D' SPESOMETRO 2<br>Trattamento movimenti contabili<br>EURO A5.5.a coo-trnov 21/07/17 W07<br>TM TI Dt. docum. Numero Documento Compet. Dt. comp.IVA Reg. Protoc.<br>48 31/03/17 BOLLADOGANALE TO 31/03/17 A1 19<br>Formitore 2402.0003 FORNITORE |         |                   |          |          |           |         |              |            |             |           |           |
|             |          |                                                                                                    |         |                   | For      | nitore   | 2402.0003 | 8 F     | ORNITORE     |            |             |           |           |
| Partita: An | no/Numer | o 2017                                                                                                    |         | Contratto: Anno/R | lienmen  | ito      | 2017      |         |              |            | F11 \       | (isualizz | a MyDocs  |
| Tipologia b | ene      |                                                                                                    |         | CCR - MC/DM/M     | 3/       | 20       | 17 1      | A Nr.M  | lovimento CC | R          | F12 S       | can./Se   | I. MyDocs |

# MODALITÀ DI GESTIONE

Nei paragrafi successivi vengono illustrate nel dettaglio le modalità di gestione.

# 

In base alle specifiche tecniche, i dati da trasmettere devono essere rappresentati in un file di formato XML (eXtensible Markup Language), il cui nome deve essere strutturato secondo il seguente formato:

ITxxxxxxxxxxx\_DF\_nnnnn.Xml

dove:

xxxxxxxxxxxx = Codice fiscale dichiarante nnnn = Numero progressivo

## Esempio:

# ITRSSMRA88D05F205X\_DF\_00001.xml

La numerazione deve essere progressiva e non deve essere inviato più volte lo stesso file. Il Sistema di Interscambio verifica questa situazione e, successive trasmissioni dello stesso file, comportano lo scarto della dichiarazione.

## Nota Bene:

secondo le specifiche tecniche devono essere generati file XML <u>diversi</u> per fatture emesse (DTE) che per fatture ricevute (DTR), inoltre il singolo file XML può contenere al massimo 1000 anagrafiche e per ciascuna anagrafica un massimo di 1000 fatture.

In tali situazioni il programma crea diversi file XML che potrebbe creare confusione, <u>quindi</u> <u>tutti i file</u> <u>XML vengono inseriti automaticamente in un unico file compresso ZIP con sua</u> <u>specifica sigla e numerazione.</u>

I file XML originari vengono rimossi dal programma.

ITxxxxxxxxxxxxx\_FL\_nnnnn.ZIP

dove:

xxxxxxxxxxxx = Codice fiscale dichiarante nnnn = Numero progressivo

# Esempio:

# ITRSSMRA88D05F205X\_FL\_00001.ZIP

Il file ZIP viene generato anche in presenza di un solo file XML

Nel caso in cui l'installazione sia relativa a un utente Commercialista che esegue le trasmissioni per tutte le aziende clienti, è possibile adottare una numerazione assoluta e progressiva per tutte le aziende. In tal caso il Codice Fiscale del dichiarante deve essere sostituito dal Codice Fiscale del soggetto che esegue la trasmissione, identificato come Codice Fiscale Trasmittente.

Qualora una ditta debba seguire la numerazione progressiva assoluta, per ciascuna ditta occorre eseguire le seguenti operazioni.

- Selezionare la ditta interessata.
- Nell'ambito del programma di impostazione parametri generali (→ Configura → Parametri → Imposta (omgtrtab)), cliccando sul bottone F7 Trasm. Elettr (ex Trascod. UM) è possibile impostare una tabella di corrispondenza tra le unità di misura utilizzate in Omega Fast e quelle da utilizzare per le diverse forme di emissione della fattura elettronica o emissione di comunicazioni fiscali, secondo le nuove logiche adottate dall'Agenzia delle Entrate che prevedono la generazione di file Xml con numerazione progressiva.

> In relazione alla Comunicazione Trimestrale Fatture Emesse/Ricevute selezionare il relativo pannello.

| Ω                                                                                                    | Trascodifica unita' di misura / Progressivi                                                                                                    | × |  |
|----------------------------------------------------------------------------------------------------|----------------------------------------------------------------------------------------------------|---|--|
| 0 🔎 🔽                                                                                                    | 👔 k?                                                                                                    |   |  |
| Irascodifica EDIFACT Fatture elettro<br>Dichiarazioni Trimestrali Fatture<br>Codice fiscale Trasmittente se<br>Progressivo file XML Comuni<br>Progressivo file ZIP Comunic<br>Data/ora ultima generazione | niche P.A. / Privati <u>C</u> OG Liquid.ni Trim <u>COG</u> Com.ne Trim. Fatture<br>e diverso da dichiarante<br>icazione Trimestrale Fatture<br>azione TrimestraleFatture<br>file ZIP 14/07/17 16.11.04.3 | 2 |  |

Il campo **Codice fiscale Trasmittente se diverso da dichiarante** deve essere compilato solamente nel caso in cui si intenda eseguire una numerazione progressiva delle dichiarazioni comune a più ditte (ad es. Commercialista).

#### Nota Bene:

in questo caso il programma utilizza come **Progressivo Comunicazione Trimestrale Fatture Emesse Ricevute** il <u>progressivo della ditta licenziataria</u> (del commercialista) anziché quello della ditta in uso (dell'utente ditta).

Occorre invece lasciare il campo vuoto nel caso in cui si intenda eseguire una numerazione progressiva distinta per singola ditta.

Il campo **Progressivo file XML Comunicazione Trimestrale Fatture** contiene il contatore progressivo dei file XML generati.

Il campo **Progressivo file ZIP Comunicazione Trimestrale Fatture** contiene il contatore progressivo dei file ZIP generati.

In caso di utilizzo reale, questo progressivo **non deve essere azzerato** in quanto l'invio di un file con il medesimo numero comporta lo scarto del file da parte dello SdI.

Nella maschera sono presenti, a solo scopo informativo, i riferimenti data/ora ultima generazione dichiarazione.

# 🗇 MENÙ

I programmi per la gestione della **Comunicazione Trimestrale Fatture Emesse/Ricevute** sono disponibili all'interno del menù **Contabilità Generale e IVA** → **Adempimenti fiscali periodici**.

| Sessione       Configura       Sessioni di lavano apente       Image fast       EURO       A 5.5.4       Mickoodo       1907/17       Vot         Image fast       EURO       A 5.5.4       Mickoodo       1907/17       Vot         Image fast       EURO       A 5.5.4       Mickoodo       1907/17       Vot         Image fast       EURO       A 5.5.4       Mickoodo       1907/17       Vot         Image fast       EURO       A 5.5.4       Mickoodo       1907/17       Vot         Image fast       EURO       A 5.5.4       Mickoodo       1907/17       Vot         Image fast       Image fast       Euro       Sessioni di lavano apente       Image fast       Image fast         Image fast       Gestione anchibili e fiscali       Image fast       Image fast                                                                                                    | Ω                                                                                                    | Omega f                                                                                                    | ast 5.5.a |         |                     |              |        | - 🗆 🗙                                                                                                    |
|----------------------------------------------------------------------------------------------------|----------------------------------------------------------------------------------------------------|----------------------------------------------------------------------------------------------------|-----------|---------|---------------------|--------------|--------|----------------------------------------------------------------------------------------------------|
| Image: Section and Section and Sect                                                                                                    | <u>Sessione</u> <u>Configura</u> Copie <u>F</u> iles Sicu <u>R</u> ezza                                                                       | Sta <u>T</u> o <u>D</u> ylog On Line                                                                                                    |           |         |                     |              |        |                                                                                                    |
| T77 MALEATTI     Omega Fast     EURO     A 5.5.a     OMGK0040     1907/17     W01       Image: Contabiliti Genorale ed IVA<br>Gestione archivi base<br>Gestione archivi base<br>Gestione chisura periodo<br>Gestione chisura periodo<br>Gestione chisura per | 🖸 🎮 🔑 🗙 🚱 🖄 🔽                                                                                                    | & 🚨 🕅 💟 🗟 🌋 询 🗟 ,                                                                                                    | 1 🕺 🗐     |         | <b>1</b>            |              |        | 🎬 🧊 🔯 R?                                                                                                    |
| Configure       Sessioni di lavoro aperte       Image: Configure         Configure       Gestione archivi base       F1.         Gestione archivi base       Stampa di prova registri IVA       F3.         Stampa di prova registri IVA       Stampa di prova registri IVA       F4.         Stampa di prova legiudizaz.IVA per.       Stampa di prova legiudizazione Acconto       F4.         Stampa di prova legiudizazione Acconto       Stampa effettiva registri IVA       F5. Storia         Magezzano Produzione       Stampa effettiva registri IVA       F6.         Vendte       Stampa effettiva registri IVA       F6.         Magezzano Produzione       Stampa effettiva registri IVA       F7.         Purto Vendta       Comunicaz.Trimestrale Fatture 2017       F8. Ricecos         F9.       F8. Ricecos       F9.         F10. Conferms       F9.       F10. Conferms                                                                                                    | 777 MALFATTI                                                                                                    | Omega Fast                                                                                                    | EURO      | A 5.5.a | OMGK0040            | 19/07/17     | W01    |                                                                                                    |
| MS Windows runtime                                                                                                    | Configura Tabelle e Anagrafiche Anministrazione Vendite Magazzino/Produzione Punto Vendita interrogazioni Funz.opz./Colleg.ester. Nome progra | razione<br>bilita' Generale ed IVA<br>stione archivi base<br>stione movimenti<br>errogazioni contabili e fiscali<br>mpe situazioni contabili<br>ampimenti fiscali periodici<br>Stampa di prova legistri IVA<br>Stampa di prova del giornale<br>Acconto iva Dicembre<br>Stampa effettiva registri IVA<br>Stampa effettiva registri IVA<br>Stampa effettiva legiornale<br>Stampa effettiva legiornale<br>Stampa effettiva Liquidaz.IVA per.<br>Stampa effettiva Liquidaz.IVA per.<br>Stampa effettiva Liquidaz.Acconto<br>Tratamento ngnatazioni IVA<br>Comunicaz.Trimestrale Fature 2017<br>anpimenti fiscali per-progresol<br>stone chiusura periodo |           | S       | essioni di lavoro i | aperte       |        | Image: Sec - Collegamenti           F1 -           F2 - Aiuli           F3 -           F4 -           Image: F5 - Storia           Avanti           F6 -           F7 -           F8 - Ricerca           F9 -           F1 -           F1 -           F2 - Aiuli |
|                                                                                                    |                                                                                                    |                                                                                                    |           |         |                     | MS Windows n | untime | •                                                                                                    |

# 

Nell'anagrafica **Aliquote Iva/Art. Esenzione** è necessario abbinare ad ogni codice Iva di esenzione movimentato nel periodo il corrispondente codice **Natura** ministeriale indicato nella documentazione tecnica di cui viene riportata la specifica tabella.

|    | Natura                                                                                                    |
|----|----------------------------------------------------------------------------------------------------|
| N1 | Escluse ex art. 15                                                                                                    |
| N2 | Non soggette                                                                                                    |
| N3 | Non imponibili                                                                                                    |
| N4 | Esenti                                                                                                    |
| N5 | Regime del margine / IVA non esposta in fattura                                                                                                    |
| N6 | Inversione contabile (per le operazioni in reverse charge ovvero nei casi di autofatturazione per acquisti extra UE di servizi ovvero per importazioni di beni nei soli casi previsti)                                                            |
| N7 | IVA assolta in altro stato UE (vendite a distanza ex art. 40 c. 3 e 4 e art. 41 c. 1 lett. b, DL 331/93; prestazione di servizi di telecomunicazioni, tele-radiodiffusione ed elettronici ex art. 7-sexies lett. f, g, art. 74-sexies DPR 633/72) |

Questa informazione deve essere inserita nel campo **Natura F.E./Comunicazioni Ade,** si tratta del medesimo campo che gli utenti fornitori della Pubblica Amministrazione hanno già avuto modo di compilare per l'emissione delle fatture elettroniche contenenti codice iva di esenzione.

|                                                                                                    | 777 MALFATTI                                                                                                    |                                                                                   | Tratta                                                           | m.Aliquote I                                                                                   | /A/Art.Esenzio                                                                                     | one                                                                                          | EURO                                    | A 5.5.a                                                | fug-tali                                                                                  | ii                                         | 19/07/17                                                                                             | ١  |
|----------------------------------------------------------------------------------------------------|----------------------------------------------------------------------------------------------------|-----------------------------------------------------------------------------------|------------------------------------------------------------------|------------------------------------------------------------------------------------------------|----------------------------------------------------------------------------------------------------|----------------------------------------------------------------------------------------------|-----------------------------------------|--------------------------------------------------------|-------------------------------------------------------------------------------------------|--------------------------------------------|----------------------------------------------------------------------------------------------------|----|
| liquote IV/                                                                                            | A Articoli esenzione                                                                                                    |                                                                                   |                                                                  |                                                                                                |                                                                                                    |                                                                                              |                                         |                                                        |                                                                                           |                                            |                                                                                                    | _  |
| Codice                                                                                                 | Classe                                                                                                    | 1 <sup>^</sup> cliente                                                            | 2 <sup>^</sup> cliente                                           | 3 <sup>4</sup> cliente                                                                         | Op.imponib.                                                                                        | 1 <sup>^</sup> fornitore                                                                     | 2 <sup>^</sup> fornitore                | 3 <sup>^</sup> fornitore                               | Op.imponib.                                                                               | Cee                                        | a                                                                                                    | ^  |
| 10                                                                                                    | Esente                                                                                                    | S                                                                                 |                                                                  |                                                                                                |                                                                                                    | S                                                                                            |                                         |                                                        |                                                                                           | S                                          | Dpr 633 art. 10                                                                                      |    |
| 15                                                                                                    | Fuori campo IVA                                                                                                    |                                                                                   |                                                                  | S                                                                                              |                                                                                                    |                                                                                              |                                         | S                                                      |                                                                                           |                                            | Dpr 633 art. 15                                                                                      |    |
| 17c3                                                                                                   | Esente                                                                                                    |                                                                                   |                                                                  | S                                                                                              |                                                                                                    |                                                                                              |                                         | S                                                      |                                                                                           |                                            |                                                                                                    |    |
| 17c6                                                                                                   | Non soggetto                                                                                                    |                                                                                   |                                                                  |                                                                                                | S                                                                                                  |                                                                                              |                                         |                                                        | S                                                                                         | N                                          | Art. 17c6 DPR                                                                                        |    |
| 17c7                                                                                                   | Non soggetto                                                                                                    |                                                                                   |                                                                  |                                                                                                |                                                                                                    |                                                                                              |                                         |                                                        |                                                                                           | S                                          | Art. 17 c. 7 DP                                                                                      | F. |
| 26                                                                                                    | Fuori campo IVA                                                                                                    |                                                                                   |                                                                  | S                                                                                              |                                                                                                    |                                                                                              |                                         | S                                                      |                                                                                           |                                            | DPR 633/72 /                                                                                         | 1  |
| 40                                                                                                    | Non imponibile                                                                                                    |                                                                                   |                                                                  | S                                                                                              |                                                                                                    |                                                                                              |                                         | S                                                      |                                                                                           | S                                          | brperazione n                                                                                        | È. |
| 41                                                                                                    | Non imponibile                                                                                                    |                                                                                   |                                                                  | S                                                                                              |                                                                                                    |                                                                                              |                                         | S                                                      |                                                                                           |                                            | DESCR_BRE                                                                                            | ŧ. |
| 7                                                                                                    | Non imponibile                                                                                                    |                                                                                   |                                                                  |                                                                                                |                                                                                                    |                                                                                              |                                         |                                                        |                                                                                           |                                            | 7                                                                                                    |    |
| 74                                                                                                    | Fuori campo IVA                                                                                                    |                                                                                   |                                                                  | S                                                                                              |                                                                                                    |                                                                                              |                                         | S                                                      |                                                                                           |                                            |                                                                                                    | ~  |
| Codice                                                                                                 | Descrizione<br>Esente Dor 633 art.                                                                                                    | 10                                                                                |                                                                  |                                                                                                | Des                                                                                                | crizione bre                                                                                 | eve                                     | Validit                                                | a' Dalla/All                                                                              | a dat                                      | a                                                                                                    |    |
| 10                                                                                                    | Leonie oprioes and                                                                                                    | 10                                                                                |                                                                  |                                                                                                | Dhi                                                                                                | 633 art. 10                                                                                  |                                         |                                                        |                                                                                           |                                            |                                                                                                    |    |
| Classe                                                                                                 | Esente                                                                                                    | 10                                                                                | ~                                                                |                                                                                                | Dpi                                                                                                | 633 art. 10                                                                                  |                                         | Plafon                                                 | d                                                                                         |                                            |                                                                                                    |    |
| Classe                                                                                                 | Esente<br>zzatori Clienti per Ele                                                                                                    | enchi                                                                             | ~                                                                | Totalizzat                                                                                     | tori Fornitori                                                                                     | i per Elenci                                                                                 | hi                                      | Plafon                                                 | d                                                                                         |                                            | ~                                                                                                    |    |
| Classe                                                                                                 | Esente<br>czatori Clienti per Ele<br>ale 1 (Non Imponibili                                                                                                    | enchi<br>)                                                                        | ~                                                                | Totalizzat                                                                                     | tori Fornitori<br>1 (Non Impo                                                                      | i per Elenci<br>onibili)                                                                     | hi                                      | Plafon<br>Tipolo                                       | d<br>gia bene                                                                             |                                            | ~                                                                                                    |    |
| Classe<br>Totaliz                                                                                      | Esente<br>zzatori Clienti per Ele<br>ale 1 (Non Imponibili<br>ale 2 (Esenti)                                                                                                    | enchi                                                                             | ~                                                                | Totalizzat<br>✓ Totale<br>☐ Totale                                                             | tori Fornitori<br>1 (Non Impo<br>2 (Esenti)                                                        | i <mark>per Elenc</mark> i<br>pnibili)                                                       | hi                                      | Plafon                                                 | d<br>gia bene                                                                             |                                            | ~                                                                                                    |    |
| Classe<br>Totaliz<br>Total<br>Tota<br>Tota                                                             | Esente<br>czatori Clienti per Ele<br>ale 1 (Non Imponibili<br>ale 2 (Esenti)<br>ale 3 (Imponib.con IV                                                                                                    | enchi<br>)<br>/A non espo                                                         | v<br>sta)                                                        | Totalizzat<br>✓ Totale                                                                         | tori Fornitori<br>1 (Non Impo<br>2 (Esenti)<br>3 (Imponib.                                         | i <mark>per Elenc</mark> i<br>onibili)<br>con IVA noi                                        | hi<br>n esposta)                        | Plafon<br>Tipolo                                       | gia bene<br>ponibile CE                                                                   | E                                          | ~                                                                                                    |    |
| Classe<br>Totaliz<br>Totaliz<br>Tota<br>Tota<br>Op.                                                    | Esente<br>Esente<br>ale 1 (Non Imponibili<br>ale 2 (Esenti)<br>ale 3 (Imponib.con IV<br>imponibili (senza im                                                                                                    | enchi<br>)<br>/A non espo<br>posta affere                                         | v<br>sta)<br>ente)                                               | Totalizzat<br>✓ Totale<br>☐ Totale<br>☐ Totale<br>☐ Op.im                                      | tori Fornitori<br>1 (Non Impo<br>2 (Esenti)<br>3 (Imponib.<br>ponibili (sen                        | <mark>i per Elenc</mark> i<br>onibili)<br>con IVA noi<br>za imposta                          | hi<br>n esposta)<br>n afferente)        | Plafon<br>Tipolo<br>I Imp<br>I Esc                     | gia bene<br>ponibile CE<br>I.base imp.                                                    | E                                          | <ul> <li>✓</li> <li>a previdenza</li> </ul>                                                          |    |
| Classe<br>Totaliz<br>Totaliz<br>Tota<br>Tota<br>Op.                                                    | Esente<br>Ezatori Clienti per Ele<br>ale 1 (Non Imponibili<br>ale 2 (Esenti)<br>ale 3 (Imponib.con IV<br>imponibili (senza im                                                                                                    | nchi<br>)<br>/A non espo<br>posta affere                                          | v<br>ista)<br>ente)                                              | Totalizzat<br>✓ Totale<br>□ Totale<br>□ Totale<br>□ Totale<br>□ Op.imp                         | tori Fornitori<br>1 (Non Impo<br>2 (Esenti)<br>3 (Imponib.i<br>ponibili (sen                       | i <mark>per Elenc</mark> i<br>onibili)<br>con IVA noi<br>za imposta                          | hi<br>n esposta)<br>n afferente)        | Plafon<br>Tipolo<br>I Imp<br>Esc<br>Esc                | gia bene<br>ponibile CEI<br>I.base imp.                                                   | E<br>cassa<br>riten                        | v<br>a previdenza<br>ute acconto                                                                     |    |
| Classe<br>Totaliz<br>Totaliz<br>Tota<br>Op.                                                            | Esente<br>Ezatori Clienti per Ele<br>ale 1 (Non Imponibili<br>ale 2 (Esenti)<br>ale 3 (Imponib.con IV<br>imponibili (senza im<br>atore Black List                                                                                                    | A non espo<br>posta affere                                                        | v<br>esta)<br>ente)                                              | Totalizzat<br>✓ Totale<br>□ Totale<br>□ Totale<br>□ Op.imp                                     | tori Fornitori<br>1 (Non Impo<br>2 (Esenti)<br>3 (Imponib.i<br>ponibili (sen                       | i per Elenci<br>onibili)<br>con IVA noi<br>za imposta                                        | hi<br>n esposta)<br>ı afferente)        | Plafon<br>Tipolo<br>IV Imp<br>Esc<br>Esc<br>Esc<br>Esc | gia bene<br>ponibile CEI<br>I.base imp.<br>I.Com.Oper                                     | E<br>cassa<br>riten<br>raz.IV              | <ul> <li>a previdenza</li> <li>ute acconto</li> <li>A fino al 2016</li> </ul>                        |    |
| Classe<br>Totaliz<br>Totaliz<br>Tota<br>Op.<br>Totalizza<br>Codifica                                   | Esente<br>zzatori Clienti per Ele<br>ale 1 (Non Imponibili<br>ale 2 (Esenti)<br>ale 3 (Imponib.con IV<br>imponibili (senza im<br>atore Black List<br>Fatt.Elettr. EdiFact                                                                              | A non espo<br>posta affere<br>Operazion<br>(nessuno)                              | v<br>esta)<br>ente)<br>i esenti                                  | Totalizzat<br>✓ Totale<br>□ Totale<br>□ Totale<br>□ Totale<br>□ Op.im                          | tori Fornitori<br>1 (Non Impo<br>2 (Esenti)<br>3 (Imponib.<br>ponibili (sen                        | i per Elenci<br>onibili)<br>con IVA nor<br>za imposta                                        | hi<br>n esposta)<br>a afferente)        | Plafon<br>Tipolo                                       | gia bene<br>ponibile CEI<br>I.base imp.<br>I.base imp.<br>I.Com.Oper<br>ggetto impo       | E<br>cassa<br>riten<br>raz.IV<br>osta di   | ×<br>a previdenza<br>ute acconto<br>A fino al 2016<br>i bollo                                        |    |
| Classe<br>Totaliz<br>Totaliz<br>Totaliz<br>Totalizza<br>Codifica                                       | Esente<br>czatori Clienti per Ele<br>ale 1 (Non Imponibili<br>ale 2 (Esenti)<br>ale 3 (Imponib.con IV<br>imponibili (senza im<br>atore Black List<br>Fatt.Eletr. EdiFact<br>standard Assosoftwa                                                        | A non espo<br>posta affere<br>Operazion<br>(nessuno)                              | v<br>Insta)<br>Inte)<br>In esenti<br>Esente art 1                | Totalizzat                                                                                     | tori Fornitori<br>1 (Non Impo<br>2 (Esenti)<br>3 (Imponib.)<br>ponibili (sen<br>v                  | i per Elenci<br>onibili)<br>con IVA noi<br>za imposta                                        | hi<br>n esposta)<br>a afferente)<br>06) | Plafon<br>Tipolo                                       | gia bene<br>ponibile CEI<br>I.base imp.<br>I.Com.Oper<br>ggetto impo                      | E<br>cassa<br>riten<br>raz.IV<br>osta di   | <ul> <li>✓</li> <li>a previdenza<br/>ute acconto</li> <li>A fino al 2016</li> <li>i bollo</li> </ul> |    |
| Classe<br>Totaliz<br>Totaliz<br>Totaliz<br>Totalizz<br>Codifica<br>Natura F                            | Esente<br>zzatori Clienti per Ele<br>ale 1 (Non Imponibili<br>ale 2 (Esenti)<br>ale 3 (Imponib.con IV<br>imponibili (senza im<br>atore Black List<br>Fatt.Elettr. EdiFact<br>: standard Assosoftwar<br>E. PA/Comunicazior                              | A non espo<br>posta affere<br>Operazion<br>(nessuno)<br>are                       | v<br>Insta)<br>In esenti<br>Esente art 1<br>N4 - Esenti          | Totalizzat<br>Totale<br>Totale<br>Totale<br>Op.imp                                             | tori Fornitori<br>1 (Non Impo<br>2 (Esenti)<br>3 (Imponib.)<br>ponibili (sen<br>v                  | i per Elenci<br>polibili)<br>con IVA non<br>za imposta                                       | hi<br>n esposta)<br>a afferente)<br>06) | Plafon<br>Tipolo<br>V Imp<br>Esc<br>Esc<br>Sog         | gia bene<br>ponibile CEI<br>I.base imp.<br>I.base imp.<br>I.Com.Oper<br>ggetto impo       | E<br>riten<br>raz.IV<br>osta di            | ▼<br>a previdenza<br>ute acconto<br>A fino al 2016<br>i bollo                                        |    |
| Classe<br>Totaliz<br>Totaliz<br>Totaliz<br>Totaliz<br>Totalizz<br>Codifica<br>Natura F<br>Annotaz      | Esente<br>czatori Clienti per Ele<br>ale 1 (Non Imponibili<br>ale 2 (Esenti)<br>ale 3 (Imponibili (senza im<br>atore Black List<br>Fatt.Eletr. EdiFact<br>standard Assosoftwa<br>E. PA/Comunicaziori<br>ione in Fattura/Regi                           | A non espo<br>posta affere<br>Operazion<br>(nessuno)<br>are<br>hi AdE<br>stri Iva | v<br>Ista)<br>Inte)<br>I esenti<br>Esente art 1<br>N4 - Esenti   | Totalizzat<br>Totale<br>Totale<br>Totale<br>Op.imp<br>0 n 18 (press                            | tori Fornitori<br>1 (Non Impo<br>2 (Esenti)<br>3 (Imponib.<br>ponibili (sen<br>v                   | i per Elenci<br>nibili)<br>con IVA nor<br>za imposta                                         | hi<br>n esposta)<br>n afferente)<br>06) | Plafon<br>Tipolo<br>V Imp<br>Esc<br>Esc<br>Sog         | d<br>gia bene<br>Joonibile CEI<br>I.base imp.<br>I.Com.Oper<br>ggetto impo<br>v           | E<br>cassa<br>riten<br>raz.IV<br>osta di   | v<br>a previdenza<br>ute acconto<br>A fino al 2016<br>i bollo                                        |    |
| Classe<br>Totaliz<br>Totaliz<br>Tota<br>Tota<br>Codifica<br>Codifica<br>Natura F<br>Annotaz            | Esente<br>zzatori Clienti per Ele<br>ale 1 (Non Imponibili<br>ale 2 (Esenti)<br>ale 3 (Imponib.con IV,<br>imponibili (senza im<br>atore Black List<br>Fatt.Elettr. EdiFact<br>standard Assosoftwa<br>E. PA/Comunicazior<br>ione in Fattura/Regis       | A non espo<br>posta affere<br>Operazion<br>(nessuno)<br>tre<br>ti AdE<br>stri Iva | v<br>Insta)<br>Inste)<br>I esenti<br>Esente aut 1<br>N4 - Esenti | Totalizzat<br>↓ Totale<br>↓ Totale<br>↓ Totale<br>↓ Totale<br>↓ Op.imp                         | tori Fornitor<br>1 (Non Impc<br>2 (Esenti)<br>3 (Imponib.<br>ponibili (sen<br>v                    | i per Elenci<br>onibili)<br>con IVA noi<br>za imposta                                        | hi<br>n esposta)<br>n afferente)<br>06) | Plafon<br>Tipolo<br>V Imp<br>Esc<br>Esc<br>Soç         | d<br>gia bene<br>hoonibile CEI<br>h.base imp.<br>h.base imp.<br>h.Com.Oper<br>ggetto impo | E<br>cassa<br>riten<br>raz.IV<br>osta di   | v<br>a previdenza<br>ute acconto<br>A fino al 2016<br>i bollo                                        |    |
| Classe<br>Totaliz<br>Totaliz<br>Total<br>Total<br>Total<br>Codifica<br>Codifica<br>Natura F<br>Annotaz | Esente<br>czatori Clienti per Ele<br>ale 1 (Non Imponibili<br>ale 2 (Esenti)<br>ale 3 (Imponib.con IV<br>imponibili (senza im<br>atore Black List<br>Fatt.Elettr. EdiFact<br>standard Assosoftwar<br>E. PA/Comunicazior<br>ione in Fattura/Regis<br>me | A non espo<br>posta affere<br>Operazion<br>(nessuno)<br>Are<br>hi AdE<br>stri Iva | v<br>Insta)<br>i esenti<br>Esente au 1<br>N4 - Esenti            | Totalizzati<br>Totale<br>Totale<br>Totale<br>Totale<br>Op.imp<br>Op.imp<br>Op.imp<br>2 · Aiuti | tori Fornitor<br>1 (Non Impo<br>2 (Esenti)<br>3 (Imponib.)<br>ponibili (sen<br>v<br>tazioni sanita | i per Elenci<br>nibili)<br>con IVA noi<br>za imposta<br><u>iel 1004 01</u><br>Y F3 - Annulla | hi                                      | Plafon<br>Tipolo<br>IV Imp<br>Esc<br>Esc<br>V<br>Sog   | d<br>gia bene<br>sonibile CEI<br>I.base imp.<br>I.Com.Open<br>ggetto impo                 | E<br>cassi<br>riten<br>raz.IV.<br>Sosta di | ▼<br>a previdenza<br>ute acconto<br>A fino al 2016<br>i bollo                                        |    |

È prerequisito indispensabile associare a ciascuna anagrafica di esenzione IVA il corrisponde codice Natura ministeriale.

In fase di scarico della comunicazione il programma verifica se ai codici lva movimentati è stato abbinato un codice Natura ed in caso di assenza emette una segnalazione di errore.

È altresì possibile individuare il codice **Natura** attraverso la selezione dell'articolo di esenzione nel campo **Codifica standard Assosoftware,** selezionando un codice viene automaticamente precompilato il campo successivo **Natura F.E./Comunicazioni Ade**.

| Codifica standard Assosoftware   | Esente art.10 n.18 (prestazioni sanitarie) (N04 01 06) v |   |
|----------------------------------|----------------------------------------------------------|---|
| Natura F.E. PA/Comunicazioni AdE | N4 - Esenti V                                            | t |

# Nota Bene:

il programma di gestione Comunicazione Trimestrale Fatture Emesse Ricevute NON considera i campi:

- Escl. Comunicazione Operaz.IVA
- Soggetto Black List (per le aliquote IVA)
- Totalizzatore Black List (per i codici di esenzione)

# COMUNICAZIONE TRIMESTRALE FATTURE EMESSE/RICEVUTE

Con questo programma è possibile acquisire i dati dalla prima nota contabile, effettuare eventuali integrazioni, verificare la correttezza della comunicazione ed eseguire la generazione degli archivi xml da inoltrare all'Agenzia delle Entrate.

La videata proposta è simile alla seguente.

| Ω                                          | S01 /777 coo-tcft Comunicaz.Trimestrale Fatture 2017 |      |         |          |          |      |
|--------------------------------------------|------------------------------------------------------|------|---------|----------|----------|------|
| 🧿 🖍 🔎 🗙 🖷 🖬 🔽                              |                                                      |      |         |          | <b>E</b> | o 6? |
| 777 MALFATTI                               | Comunicaz.Trimestrale Fatture 2017                   | EURO | A 5.5.a | coo-tcft | 21/07/17 | W01  |
| Gestione dati "Comunicazione Fatture Trime | estrale" - Periodo di riferimento: 2.Trimestre/2017  |      |         |          |          |      |
| Anno 2017 CTrimestre 1. Trimestre          | re  V Progressivo comunicazione                      |      |         |          |          |      |

Ogni comunicazione è contraddistinta da un proprio numero progressivo.

Vengono richiesti l'Anno della comunicazione, il **Trimestre** di riferimento e il **Progressivo Comunicazione** interno al periodo di riferimento.

Qualora si sia posizionati sui campi di testata sono attivi i seguenti bottoni.

- **Esc Fine**: consente di uscire dal programma e ritornare al menu principale.
- **F2 Aiuti**: attiva la visualizzazione dell'elenco delle Comunicazioni già precedentemente predisposte.
- F3 Annulla comun.: attiva l'annullamento dell'intera Comunicazione precedentemente predisposta.
- **F10 Conferma**: permette di confermare i dati di testata per passare al dettaglio delle operazioni presenti nella Comunicazione.

Premendo il tasto Invio sul campo **Progressivo Comunicazione** viene proposta la prima comunicazione libera.

Successivamente, in caso di primo inserimento, viene richiesto il **Tipo comunicazione** da generare:

- Comunicazione dati Ordinaria
- **Comunicazione di Rettifica** (disponibile con prossima release del programma)
- **Comunicazione di Annullo Parziale** (disponibile con prossima release del programma)
- Comunicazione di Annullo Totale

| <u>0</u>                                                                      | S01 /777 coo-tcft                                                                    | Comunicaz.Trimestrale Fatture 2017                                                                                                    |
|-------------------------------------------------------------------------------|--------------------------------------------------------------------------------------|----------------------------------------------------------------------------------------------------|
| 🔟 🖍 🔎 🗙 🖷 🖬 🔽                                                                 |                                                                                      | 🔤 🕺 🔤                                                                                                    |
| 777 MALFATTI                                                                  | Comunicaz.Trimestrale Fatture 2017                                                   | EURO A 5.5.a coo-tcft 21/07/17 W01                                                                                                    |
| Gestione dati "Comunicazione Fatture Trime<br>Anno 2017 C Trimestre 1.Trimest | estrale" - Periodo di riferimento: 1.Trimestre/2017 re v Progressivo comunicazione 2 | Image: Comunicazione dati Ordinaria       Image: Comunicazione di Annullo Totale         Image: Comunicazione di Annullo Totale       Image: Comunicazione di Annullo Parziale                                                                                                    |
| Tipo operazione Soggetto Selez. Telem. Ai                                     | nullo Rettif. Data oper. Protocollo Nr.Docum. Data doc.                              | Tipo M2<br>Tipo M2<br>La tipologia della Comunicazione dati<br>La tipologia della Comunicazione (Ordinaria, di Rettifica,<br>di Annullo Totale o di Annullo Parziale) puo' essere<br>impostata solo in fase di creazione della Comunicazione.<br>Nel caso in cui si voglia modificare la tipologia della<br>Comunicazione, questa deve essere annullata e ne deve<br>essere creata una nuova. |

# 

La **Comunicazione Ordinaria** è l'adempimento attraverso il quale vengono inviate tutte le fatture emesse e ricevute del periodo.

Il programma consente l'acquisizione dati dalla prima nota contabile, la rettifica dei dati, l'inserimento di fatture qualora mancassero, l'annullo di singole registrazioni che l'utente dovesse ritenere non idonee, nonché il controllo dei dati e la generazione dei file xml della comunicazione.

La prima volta sarà vuota e sarà necessario eseguire l'acquisizione dati contabili (descritta successivamente) oppure inserire manualmente i dati attraverso l'apposita schermata.

Dopo aver eseguito l'acquisizione dati contabili verranno presentati tutti i documenti acquisiti con la fase di **Acquisizione dati contabili**; i documenti sono raggruppati per fatture emesse (raggruppamento DTE)/fatture ricevute (raggruppamento DTR) e per cliente/fornitore (attraverso il codice e/o il Codice Fiscale).

## Gestione dati in griglia

Nell'ambito di una griglia, simile alla seguente, vengono presentati tutti i documenti che potrebbero essere coinvolti nella comunicazione.

| Ω                          |                                                                                            | S01 /7    | 77 coo  | o-toft Co | munic   | az.Trime           | strale Fat             | tture 2017               |                       |                              |                        |                           |                    | - • ×                  |
|----------------------------|--------------------------------------------------------------------------------------------|-----------|---------|-----------|---------|--------------------|------------------------|--------------------------|-----------------------|------------------------------|------------------------|---------------------------|--------------------|------------------------|
| 🖸 🖍 🔎 🗙 i                  | ) či 🖌                                                                                     |           |         |           |         |                    |                        | <b>a</b>                 |                       | FAO                          | <b>}?</b>              |                           |                    |                        |
| 777 MALF                   | ATTI Comunicaz.Trimestra                                                                   | le Fattur | e 2017  |           | EUR     | D A 5              | 5.a                    | coo-tcft                 | 21/0                  | 7/17                         | W01                    |                           |                    |                        |
| Gestione dati "Comuni      | cazione Fatture Trimestrale" - Periodo di riferimento:                                     | 1.Trimes  | tre/201 | 7         |         | 1                  |                        |                          |                       |                              |                        |                           |                    |                        |
| Anno 2017 🗘 Tri            | imestre 1.Trimestre v Progressivo con                                                      | nunica    | zione   | 1         | I       | ⊽ Comur<br>T Comur | ilcazione<br>licazione | dati Ordin<br>di Annulle | aria<br>Totale        | Г Co<br>Г Co                 | municazio<br>municazio | ne di Retti<br>ne di Annı | fica<br>Illo Parzi | ale                    |
| Tipo operazione            | Soggetto                                                                                   | Selez.    | Telem.  | Annulio   | Rettif. | Data oper,         | Protocollo             | Nr.Docum                 | Data doc.             | Tipo IVA                     | Tot.Docum              | Imponibile                | Imposta            | Progressivo di scarico |
| E Tot. DTE Fat.emesse      |                                                                                            |           |         |           |         |                    |                        |                          |                       |                              | 103.461,46             | 103.222,76                | 238,70             |                        |
| DTE Fat emesse             | Tot. 1901.0001 Abitare di Franco Rossi Srl                                                 |           |         |           |         |                    |                        |                          |                       |                              | 101.220,00             | 101.000,00                | 220,00             |                        |
| DATE OF 1                  |                                                                                            |           |         |           |         | 02/03/17           | V1 00017               | 000017                   | 02/03/17              | 01                           | 100.000,00             | 100.000,00                |                    |                        |
| DIE Fatiemesse             | 1901.0001 Abitare di Franco Rossi Sri                                                      |           | -       |           |         | 12/01/17           | V1 00066               | 000066                   | 12/01/17              | 01                           | 1.220,00               | 1.000,00                  | 220,00             |                        |
| - DTE Fat emesse           | Tot. 1901.0002 Lampade 2000                                                                |           |         |           | 1. 10   |                    |                        |                          |                       |                              | 500,00                 | 500,00                    | ,00                |                        |
| DTE Fat.emesse             | 1901.0002 Lampade 2000                                                                     |           | -       |           |         | 31/03/17           | V1 00039               | 000039                   | 31/03/17              | 01                           | 500,00                 | 500,00                    |                    |                        |
| B DTE Fat.emesse           | Tot. 1901.0004 Black Out Snc                                                               |           |         |           |         |                    |                        |                          |                       |                              | 103,70                 | 85,00                     | 18,70              |                        |
| DTE Fat.emesse             | 1901.0004 Black Out Snc                                                                    |           | -       |           |         | 02/01/17           | V1 00001               | 000001/17                | 02/01/17              | 01                           | 103,70                 | 85,00                     | 18,70              |                        |
| DTE Fat.emesse             | Tot. 1901.0022 CAMERA DI COMMERCIO INDUSTRIA                                               |           |         |           |         |                    |                        |                          |                       |                              | 385,76                 | 385,76                    | ,00                |                        |
| DTE Fat.emesse             | 1901.0022 CAMERA DI COMMERCIO INDUSTRIA                                                    |           | -       |           |         | 02/01/17           | V1 00002               | 000002/17                | 02/01/17              | 01                           | 385,76                 | 385,76                    |                    |                        |
| DTE Fat.emesse             | Tot. 1902.0002 Interieur MS                                                                |           |         |           |         |                    |                        |                          |                       |                              | 1.252,00               | 1.252,00                  | ,00                |                        |
|                            |                                                                                            |           | ~       |           |         | 27/03/17           | V1 00033               | 000033                   | 27/03/17              | 01                           | 1.000,00               | 1.000,00                  |                    |                        |
| DIE Fatiemesse             | 1902.0002 Inteneur MS                                                                      |           | ~       |           |         | 31/03/17           | V1 00038               | 000038/17                | 31/03/17              | 13                           | 252,00                 | 252,00                    |                    |                        |
| E Tot. DTR Fat.ricevute    |                                                                                            |           |         |           |         |                    |                        |                          |                       |                              | 2.540,00               | 2.081,97                  | 458,03             |                        |
| DTR Fat.ricevute           | Tot. 2401.0001 Centro Luce Milano snc                                                      |           |         |           |         |                    |                        |                          |                       |                              | 2.540,00               | 2.081,97                  | 458,03             |                        |
|                            |                                                                                            |           | -       |           |         | 12/01/17           | A1 00001               | 11111                    | 12/01/17              | 02                           | 1.220,00               | 1.000,00                  | 220,00             |                        |
| DTR Fat.ricevute           | 2401.0001 Centro Luce Milano snc                                                           |           | -       |           |         | 12/01/17           | A1 00002               | 22222                    | 12/01/17              | 02                           | 1.220,00               | 1.000,00                  | 220,00             |                        |
|                            |                                                                                            |           | -       |           |         | 12/01/17           | A1 00003               | 1                        | 12/01/17              | 02                           | 100,00                 | 81,97                     | 18,03              |                        |
| ESC - Fine                 | F1 - Pulisci         P         F2 - Akai           F6 - Acq dati contab         F7 - Nuove |           | F3 -    | 5<br>5    |         | F4<br>F9           | -Stampa ele            | nco                      | F5 - Mod<br>F10 - Sci | ifica autom.<br>ar.Telematic | 20                     |                           |                    |                        |
| mporti arrotondati in fase | di stampa/scarico telematico                                                               |           |         |           |         |                    |                        |                          |                       |                              | MS W                   | /indows run               | time               |                        |

Tutte le modifiche eseguite sui documenti in questa fase NON verranno riportate anche sui documenti originari nei movimenti contabili.

Pertanto, ad ogni acquisizione dati contabili, le eventuali modifiche manuali eseguite verranno perse.

Sono attivi i seguenti bottoni.

- **Esc Fine**: consente l'uscita dalla griglia dei dati e il ritorno ai dati di testata.
- **F2 Aiuti**: attiva la visualizzazione del manuale in linea.
- **F3 Annulla riga**: attiva l'annullamento della riga sulla quale è posizionato il cursore, oppure l'annullamento di tutte le righe selezionate attraverso l'apposito campo **Selez.**.
- **F4 Trattam.operaz.**: consente di modificare manualmente i dati presenti sulla riga sulla quale è posizionato il cursore.
- **F5 Modifica autom.**: permette di modificare alcuni dati contemporaneamente su più documenti selezionati (ad es. per attribuire nuova data operazione, selezionare o deselezionare il campo **Telematico**).
- **F6 Acq.dati contab.**: attiva la possibilità di eseguire l'importazione dei movimenti contabili da considerare nella comunicazione, in base al periodo impostato.
- **F7 Nuovo**: permette di inserire manualmente i dati di un cliente/fornitore per poter poi gestire manualmente i dati delle fatture da considerare nella comunicazione.
- **F8 Duplica**: consente di duplicare in una nuova riga un documento selezionato, duplicando di fatto il documento stesso.
- **F9 Stampa elenco**: attiva la possibilità di stampare l'elenco delle operazioni presenti nella comunicazione, lo stesso elenco che viene stampato anche in fase di acquisizione dati contabili.
- **F10 Scar.Telematico**: consente di eseguire lo scarico della comunicazione secondo l'apposito tracciato Ministeriale da inviare per via telematica alla Agenzia delle Entrate.

In caso di comunicazione già inserita, oppure dopo l'acquisizione dati contabili, vengono presentati tutti i documenti in modo che sia possibile avere una situazione completa delle informazioni presenti in archivio.

Particolarità nell'ambito della griglia:

- La casella di spunta Selezione consente attivare la funzione F5 Modifica Automatica e apportare variazioni massive
- La casella di spunta **Telem.** definisce le operazioni che verranno scaricate nei file telematici.
- La casella di spunta **Annullo**, <u>non modificabile dall'utente</u>, consente di riconoscere se l'operazione è stata annullata da una specifica comunicazione di annullo.
- La casella di spunta **Rettifica**, <u>non modificabile dall'utente</u>, consente di riconoscere se l'operazione è stata rettificata da una specifica comunicazione di rettifica.
- La colonna **Progressivo di scarico** viene visualizzata in seguito allo scarico della comunicazione, le informazioni consentono di individuare più facilmente l'anagrafica o la fattura da rettificare nel caso l'Agenzia delle Entrate scarti la comunicazione per eventuali anomalie.

Si precisa che la numerazione dei progressivi è relativa il singolo file xml, quindi i progressivi ripartono da 1 ad ogni nuovo file

#### Acquisizione Dati Contabili

Per valorizzare i dati utili alla comunicazione deve essere eseguita la fase di **Acquisizione dati contabili** per il periodo interessato.

| Ω                                                                                                    | Gestione dati "Com               | unicazione Fatture Trimestrale" - Acquisizione dati contabili |  |  |  |
|----------------------------------------------------------------------------------------------------|----------------------------------|---------------------------------------------------------------|--|--|--|
|                                                                                                    |                                  | 1 ₽                                                           |  |  |  |
| Comunicazione Fatture Tr                                                                                                    | imestrale - Periodo di riferimen | nto: 1.Trimestre/2017 - Progressivo 001                       |  |  |  |
| Acquisizione dati                                                                                                    | contabili                        |                                                               |  |  |  |
| Esclusione delle f                                                                                                    | atture elettroniche gia' trasn   | messe allo Sdl                                                |  |  |  |
| 🕅 Esclusione corrisp                                                                                                    | ettivi                           |                                                               |  |  |  |
| Flenco moviment                                                                                                    | Prima nota                       |                                                               |  |  |  |
| C Aggiornamento c                                                                                                    | odici fiscali                    |                                                               |  |  |  |
|                                                                                                    |                                  |                                                               |  |  |  |
| Elaborazione movim                                                                                                    | enti contabili:                  |                                                               |  |  |  |
| Dal periodo                                                                                                    | 1/01/17                          |                                                               |  |  |  |
| Al periodo                                                                                                    | 31/03/17                         |                                                               |  |  |  |
| Accorpa i conti co                                                                                                    | n il medesimo Codice Fisca       | ale/Partita IVA                                               |  |  |  |
| Completare il nur                                                                                                    | nero documento delle Fattu       | re di vendita con il suffisso "/anno"                         |  |  |  |
| Integrare con                                                                                                    | suffisso "/AA"                   |                                                               |  |  |  |
| C Integrare con                                                                                                    | suffisso "/AAAA"                 |                                                               |  |  |  |
|                                                                                                    |                                  |                                                               |  |  |  |
| Per il periodo selezionat                                                                                                    | o sono gia' presenti dei movime  | enti e relative totalizzazioni.                               |  |  |  |
| Confermando l'acquisizione dati contabili, i dati esistenti verranno cancellati e sostituiti dai dati contabili ottenuti dalla nuova acquisizione. |                                  |                                                               |  |  |  |
| -                                                                                                    |                                  |                                                               |  |  |  |
| 🚺 ESC - Fine                                                                                                    | 🏞 F1 - Pulisci 🛛 🔎 F             | F2 - Aiuti 🔽 F10 - Conferma                                   |  |  |  |
| Per cambiare stato cliccare o                                                                                                    | premere la barra spaziatrice     |                                                               |  |  |  |

Sono disponibili le seguenti selezioni:

Acquisizione dati contabili

Se la casella è spuntata la funzione acquisisce i dati dai movimenti prima nota Se non spuntata permette di effettuare le sole operazioni successive

- Esclusione delle fatture elettroniche già trasmesse allo Sdl
   La selezione della casella permette di escludere dalla Comunicazione le fatture elettroniche
   che sono già state trasmesse allo Sdl.
   Le fatture verranno comunque acquisite, ma verrà impostato come Non selezionato la
   casella Telematico.
- Esclusione corrispettivi La selezione non è modificabile, i corrispettivi sono esclusi da questo adempimento fiscale.

# • Elenco movimenti prima nota

Se la casella è spuntata, permette di stampare l'elenco dei movimenti di prima nota che verranno acquisiti nella Comunicazione.

Nel caso in cui il campo **Acquisizione** venisse impostato a **No** si otterrebbe una stampa di prova dei movimenti che potrebbero essere acquisiti nella Comunicazione.

# Aggiornamento dei codici fiscali

Se la casella è spuntata, permette di eseguire solamente l'aggiornamento dei codici fiscali presenti nei movimenti già esistenti nella Comunicazione.

Il programma rilegge le anagrafiche clienti/fornitori e aggiorna il codice fiscale dei movimenti esistenti nella Comunicazione riprendendolo dai dati anagrafici.

Eventuali modifiche manuali apportate ai dati presenti in comunicazione verranno mantenute. Questo tipo di elaborazione è alternativa alla precedente selezione.

# Accorpa i conti con il medesimo codice fiscale/partita iva

Durante l'acquisizione dati contabili, il conto viene impostato con il codice presente nel movimento contabile.

Selezionando questa casella, invece, in presenza di codici diversi attribuiti allo stesso cliente/fornitore (medesimo Codice Fiscale e/o Partita IVA) viene attribuito il primo codice cliente/fornitore trovato con lo stesso Codice Fiscale/Partita IVA.

In questo modo vengono raggruppati tutti i movimenti attribuiti alla stessa anagrafica in base al Codice Fiscale/Partita IVA.

# • Completare il numero documento delle fatture di vendita con suffisso "/anno"

La selezione è disponibile solo nel caso il modulo applicativo Fatture Clienti non sia attivo oppure se in Fatturazione  $\rightarrow$  Trattamento Parametri (fat-tpar)  $\rightarrow$  F5 Contabilità, la scelta Completare nr. documento con serie anno"non sia spuntata.

La funzione permette di integrare il numero documento delle fatture emesse con il suffisso /AA oppure con /AAAA nel caso le fatture effettivamente inviate a cliente contengano questa informazione ma il suffisso /anno non sia stato riportato nel numero documento di prima nota. Per AA o AAAA si intende l'anno della data documento in formato di due o quattro cifre.

Nella maschera sono presenti i seguenti bottoni.

- •..... Esc Fine: consente di uscire dalla fase di acquisizione dati contabili e ritornare alla griglia principale.
- •..... F1 Pulisci: permette l'impostazione dei campi a video secondo quanto previsto di default.
- •..... F2 Aiuti: attiva la visualizzazione del manuale in linea.
- •..... F10 Conferma: consente di confermare i parametri inseriti e iniziare l'acquisizione dati contabili.

Nel caso in cui si sia optato per la fase di **Acquisizione dati contabili** e/o di **Elenco movimenti prima nota** verranno trattate tutte le operazioni ad **eccezione** di quelle registrate con i seguenti Tipi IVA:

- Corrispettivi (04, 05, 06)
- Richiami di IVA Esigibilità differita (09, 10)

# **Cointestatari**

A differenza del precedente Spesometro, per i movimenti ove sono presenti cointestatari verrà generata una sola registrazione e associata al conto cliente presente nella sezione dare/avere del movimento contabile.

Non si terrà quindi conto delle altre anagrafiche cointestatarie del documento.

## Schede Carburante

Secondo le note tecniche le movimentazioni relative le **Schede Carburante** non devono esser incluse, quindi se il conto fornitore usato nelle registrazioni non ha indicato una partita Iva o codice fiscale, il movimento comparirà in griglia ma avranno la casella **Telematico** non spuntata.

In generale le movimentazioni associate a conti clienti/fornitori senza codice fiscale e partita lva vengono acquisite ma non ma avranno la casella **Telematico** spuntata.

## Bollette Doganali

Occorre verificare, tra quelle sopra descritte, la presenza di documenti relativi a **Bollette Doganali** e altre documenti che devono essere trasmesse ma non incluse automaticamente per via di anomalie sull'anagrafica cliente/fornitore.

Per individuare e correggere queste situazioni fare riferimento al paragrafo dedicato (cfr. **Stampa Elenco**) e specifiche modalità di selezione.

#### Autotrasportatori

Per le ditte impostate come **Autotrasportatori** che si avvalgono della facoltà di cui all'ultimo periodo del comma 4 dell'art. 74 del DPR 633/72 devono essere comprese nella Comunicazione del trimestre in cui vengono registrate ai fini Iva, quindi verranno inserite nella comunicazione del trimestre successivo a quello di emissione.

## Fatture Acquisto Cee

Per le **Fatture Acquisto Cee** le specifiche tecniche prevedono la distinzione tra due differenti tipologie di documento:

- **TD10** fattura di acquisto intracomunitario beni
- **TD11** fattura di acquisto intracomunitario servizi

In presenza di fatture miste che contengono l'acquisto sia di servizi sia di beni, il programma assegna la tipologia documento durante la fase di scarico in base al valore prevalente.

Il messaggio nella figura sottostante viene visualizzato nel momento in cui viene selezionata questa funzione e nella comunicazione siano già presenti dei dati.

Per il periodo selezionato sono gia' presenti dei movimenti e relative totalizzazioni. Confermando l'acquisizione dati contabili, i dati esistenti verranno cancellati e sostituiti dai dati contabili ottenuti dalla nuova acquisizione.

## Trattamento operazioni

#### Nuovo Inserimento

È possibile inserire manualmente un nuovo rigo documento premendo il bottone **F7-Nuovo.** Una volta selezionato verrà presentata la selezione se introdurre un documento cliente, fornitore o bolletta doganale.

In caso si scelga Clienti verrà creata in griglia una registrazione Fatture Emesse (DTE).

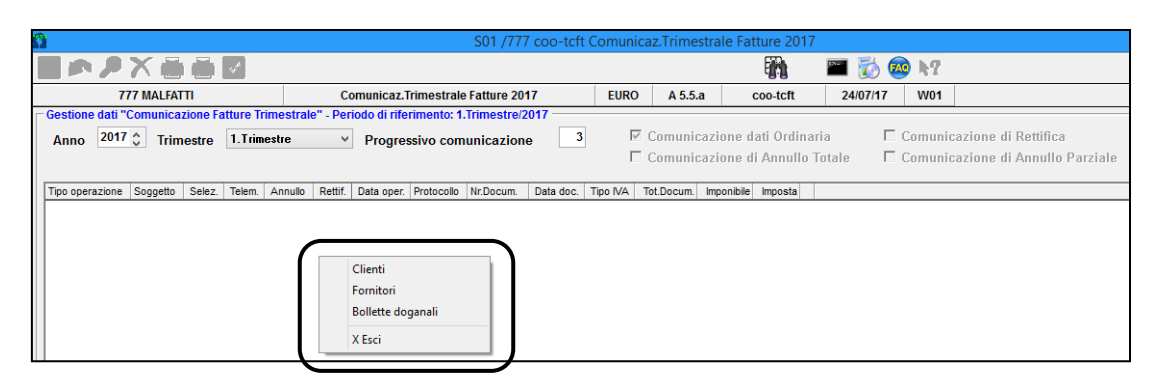

Per gli altri casi verrà creata in griglia una registrazione Fatture Ricevute (DTR).

#### Nota Bene:

tutte le modifiche eseguite sui documenti in questa fase NON verranno riportate sui documenti originari nei movimenti contabili o in fatturazione. Pertanto, ad ogni acquisizione dati contabili, le eventuali modifiche eseguite verranno perse.

Per ulteriori informazioni fare riferimento al paragrafo dedicato (cfr. capitolo **Trattamento Operazioni** paragrafo **Variazioni**).

#### Variazioni

Selezionando la riga interessata tramite il bottone **F4-Trattam.operazioni** è possibile modificare i dati delle singole righe dei documenti importati nella Comunicazione.

#### Nota Bene:

tutte le modifiche eseguite sui documenti in questa fase NON verranno riportate sui documenti originari nei movimenti contabili o in fatturazione.

Pertanto, ad ogni acquisizione dati contabili, le eventuali modifiche manuali eseguite verranno perse.

|                       | Ges                | stione dati - Cod.Fiscale/Partita IVA 00769650961 - 1901.0001 Abitare di Franco Rossi Srl | × |
|-----------------------|--------------------|-------------------------------------------------------------------------------------------|---|
|                       | 4                  | <b>8</b> 8?                                                                               |   |
| Comunicazione Fatture | Trimestrale - Peri | iodo di riferimento: 1.Trimestre/2017 - Progressivo 001                                   |   |
| Tipo operazione       | Fatture emesse     | e Vendita V                                                                               |   |
| Codice conto          | 1901.0001          | Abitare di Franco Rossi Sri Codice fiscale/Partita IVA 00769650961                        |   |
| Data operazione       | 12/01/17           | Tipo IVA 01 VENDITE                                                                       |   |
| Registro/Protocollo   | <b>V1</b> v        | 66 Numero documento 000066 Data documento 12/01/17                                        |   |
| T.IVA Imponibile      | IVA<br>1.000,00    | Codice IVA Imposta Indetraib. T.bene Autofattura                                          |   |
|                       |                    | Coperazione in Reverse Charge                                                             |   |
|                       |                    | □ □ □ □ □ □ □ □ □ □ □ □ □ □ □ □ □ □ □                                                     |   |
|                       |                    |                                                                                           |   |
|                       |                    |                                                                                           |   |
|                       | 1.000,00           | 220,00 Totale documento                                                                   |   |
| Riferimenti Comunica  | zione              |                                                                                           |   |
| File Xml generato     |                    | Posizione nel file                                                                        |   |
| Sezione Rettifiche/An | inullamenti        | Diferimente comunicazione Anne Trimentro Drogr Dige                                       |   |
| 🗖 Documento Ann       | ullato             | di annullamento/retifica emessa                                                           |   |
|                       | _                  |                                                                                           |   |
| ESC · Fine            | F1 - Pulisci       | 🗾 🚰 F10 - Conferma                                                                        |   |

Nella maschera sono presenti i seguenti campi.

- **Tipo Operazione**: questo campo è fisso e impostato dalla fase di acquisizione dati o nuovo inserimento.
- Codice Conto: è il codice del cliente o del fornitore.
- Codice Fiscale/Partita IVA: è il Codice Fiscale/Partita IVA del cliente o del fornitore.
- **Data Operazione**: è la data dell'operazione; nelle informazioni acquisite da prima nota corrisponde alla data di registrazione del movimento.
- Registro/Protocollo/Data documento/Numero documento: estremi del documento.

Dettaglio righi Iva suddivisi per Codice Iva.

- **Tipo IVA**: tipo IVA del rigo
- **Imponibile:** imponibile del rigo
- Codice Iva: codice Iva del rigo
- Imposta: imposta del rigo
- Codice Indetraibilità Iva: codice indetraibilità assegnato al rigo
- **Tipologia Bene**: è il tipo bene assegnato al rigo

Altre opzioni.

- **Casella spunta Autofattura:** la casella viene spuntata in automatico in base al **Tipo Iva** indicato. Questa informazione, presente a titolo informativo, non è usata in questa comunicazione.
- **Casella spunta Operazione in Reverse Charge**: la casella viene spuntata in automatico in base al **Tipo Iva** indicato. Questa informazione, presente a titolo informativo, non è usata in questa comunicazione.
- **Iva non esposta in fattura**: questa informazione, presente a titolo informativo, non è usata in questa comunicazione. La casella non viene spuntata automaticamente.

Informazioni relative l'ultimo scarico dati effettuato:

- **Nome file Xml generato**: indica il nome del file xml in cui è stata inserita la fattura.
- **Posizione nel file**: la prima cifra indica la posizione del committente/fornitore nel file xml, la seconda cifra indica la posizione della fattura nel file xml
- Informazioni relative ad una comunicazione di annullo totale, annullo parziale, rettifica
- **Casella Documento rettificato**: se spuntato indica che per questa fattura è stata emessa una successiva comunicazione di rettifica
- **Casella Documento annullato**: se spuntato indica che per questa fattura è stata emessa una successiva comunicazione di annullo
- **Riferimento comunicazione di annullo/rettifica emessa**: indica il riferimento interno applicativo della comunicazione che contiene la variazione di rettifica o annullo.

Al fondo della maschera sono presenti i seguenti bottoni.

- **Esc Fine**: consente di abbandonare la fase di trattamento operazioni e ritorna alla griglia principale.
- **F1 Pulisci**: permette di riportare i campi presenti a video nella situazione originaria precedente alle eventuali modifiche effettuate.
- **F2 Aiuti**: attiva la visualizzazione del manuale in linea.
- **F10 Conferma**: permette di confermare le modifiche effettuate al documento e tornare alla griglia principale.

# Modifica automatica

Selezionando diverse righe, tramite il bottone **F5-Modifica autom.** è possibile modificare contemporaneamente e allo stesso modo alcuni dati dei documenti, come ad es. attribuire una nuova data operazione o una nuova tipologia bene, oppure selezionare/ deselezionare il campo **Telematico**.

| Ω                                  | Modifica automatica de             | lle operazioni sele  | ezionate               | × |
|------------------------------------|------------------------------------|----------------------|------------------------|---|
|                                    | <b>N</b>                           | 😰 🕻                  | 7°                     |   |
| Comunicazione Fattu                | re Trimestrale - Periodo di riferi | mento: 1.Trimestre/2 | 2017 - Progressivo 001 |   |
| Nuova tipologia<br>Nuova data oper | bene azione                        |                      |                        |   |
| Flag Esportazione                  | Telematico                         |                      |                        |   |
| NO Telemat                         | ico                                |                      |                        |   |
| ESC - Fine                         | F1 - Pulisci                       | ▶ F2 - Aiuti         | F10 - Conferma         | ] |

Nella maschera sono presenti i seguenti campi.

- Nuova tipologia bene: indica la nuova tipologia bene da assegnare ai documenti selezionati.
- **Nuova data operazione**: indica la nuova data dell'operazione da assegnare ai documenti selezionati.

Tale data deve essere compresa nell'anno di riferimento della comunicazione. Si tratta della data di registrazione del documento, ovvero la data di cui all'art.6 DPR n. 633/1972.

- SI Telematico: se questa casella è spuntata consente di impostare in modo automatico il campo Telematico a SI (documento trasmesso).
- **NO Telematico**: se questa casella è spuntata consente di impostare in modo automatico il campo **Telematico** a **NO** (documento NON trasmesso).

Nella maschera sono presenti i seguenti bottoni.

- Esc Fine: consente l'uscita dalla fase di modifica automatica e il ritorno alla griglia principale.
- **F1 Pulisci**: permette l'impostazione dei campi a video secondo quanto previsto di default.
- **F2 Aiuti**: attiva la visualizzazione del manuale in linea.
- **F10 Conferma**: conferma i campi inseriti e inizia la modifica automatica dei documenti selezionati.

#### Stampa elenco

La funzione consente di ottenere un elenco delle informazioni presenti in griglia e con specifica selezione individuare le anomalie da correggere.

Di seguito la schermata con le selezioni disponibili.

| Ω | Stampa elence                                                                                                    | o operazioni per "Comunicazione Fatture Trimestrale"                                                                                                    |
|---|----------------------------------------------------------------------------------------------------|----------------------------------------------------------------------------------------------------|
|   |                                                                                                    | 👔 k?                                                                                                    |
|   | Comunicazione Fatture Trimest Selezione tipo documenti da s Modalita' di stampa: Stampa fatture Stampa note di addebi Stampa note di credito Selezioni generiche Stampa solo operazion Stampa solo Fatture/Ar Modalita' di stampa Ridotta Estesa | rale - Periodo di riferimento: 1.Trimestre/2017 - Progressivo 001<br>stampare Tutte le operazioni Stampa solo operazioni con importo negativo to i da considerare per lo scarico Telematico hagrafiche incomplete o errate |
| 0 | ESC - Fine                                                                                                    | - Pulisci F10 - Conferma                                                                                                    |

Tramite questa maschera è possibile stampare tutte le operazioni importate, utilizzando le selezioni di seguito riportate.

- Riquadro Selezione tipo documenti da stampare
  - **Modalità di stampa**: la spunta sulla casella consente di ottenere la stampa dei soli documenti emessi, dei soli documenti ricevuti o tutte.
  - **Stampa fatture**: la spunta sulla casella consente di includere o escludere dalla stampa i documenti classificati come fattura.
  - **Stampa note di addebito**: la spunta sulla casella consente di includere o escludere dalla stampa i documenti classificati come note di addebito.
  - **Stampa note di credito**: la spunta sulla casella consente di includere o escludere dalla stampa i documenti classificati come note di credito.
  - **Stampa solo operazioni con importo negativo**: la spunta sulla casella consente di ottenere una stampa contenente le sole operazioni di importo negativo per controllo.
- Riquadro Selezioni generiche
  - Stampa solo operazioni da considerare per lo scarico Telematico: la scelta consente di includere nella stampa le sole operazioni con casella griglia Telematico spuntata.
  - Stampa solo anagrafiche incomplete o errate: la scelta permette di stampare solo le operazioni legate ad anagrafiche con il Codice Fiscale e/o la Partita IVA errati oppure legate ad anagrafiche definite come estere, ma senza il codice del paese estero compilato, oppure legate ad anagrafiche con Codice fiscale/Partita IVA incompatibile con il quadro nel quale sono state associate.

La scelta è particolarmente utile per evidenziare movimenti assegnati ad anagrafiche con Codici Fiscali/Partite IVA/Paesi esteri errati o mancanti, in modo da evitare la trasmissione di una Comunicazione con dati errati che causerebbe lo scarto della comunicazione stessa da parte dell'Agenzia delle Entrate. In caso di presenza di Codici Fiscali e/o Partite IVA errati o mancanti si consiglia di correggerli direttamente sull'anagrafica del cliente/fornitore, in modo da averli corretti definitivamente e non rischiare, con successive elaborazioni, di rigenerare movimenti con codici fiscali errati.

Il programma elenca come errate anche situazioni relative a persone giuridiche non obbligate alla dichiarazione di inizio attività IVA (enti, associazioni, fondazioni, condomini, parrocchie ecc.), dove il codice fiscale numerico (ad es. 8nnnnnnnnn oppure 9nnnnnnnn) è stato inserito erroneamente nel campo Partita IVA, Schede carburante.

## • Riquadro Modalità di stampa

## Ridotta o Estesa

Sono disponibili due opzioni, alternative una all'altra.

La scelta consente di ottenere una stampa sintetica dei dati o estesa che comprende tutte le informazioni che verranno inserite nella comunicazione telematica. Utilizzare guesta modalità per identificare errori su aliguote Iva.

Nella maschera sono presenti i seguenti bottoni.

- **Esc Fine**: consente l'uscita dalla fase di stampa elenco e il ritorno alla griglia principale.
- **F1 Pulisci**: permette l'impostazione dei campi a video secondo quanto previsto di default.
- **F2 Aiuti**: attiva la visualizzazione del manuale in linea.
- **F10 Conferma**: consente di iniziare la stampa dell'elenco delle operazioni.

#### Attenzione!

Per individuare le operazioni a cui non è stata attribuita automaticamente la spunta alla casella **Telematico** per via di anomalie a carico dell'anagrafica cliente/fornitore eseguire la stampa con le seguenti selezioni.

- Selezioni generiche

Stampa solo operazioni da considerare per lo scarico Telematico

Stampa solo Fatture/Anagrafiche incomplete o errate

Tranne che per operazioni sotto elencante, aggiornare le anagrafiche clienti/fornitori verificando attentamente Tipo, Paese, Partita Iva, Codice fiscali, Codice Iva estero e rieseguire la funzione di acquisizione avendo cura di valutare se eseguire una riacquisizione completa da prima nota o solo aggiornamento dei codici fiscali.

Individuare operazioni relative le bollette doganali e apportare le correzioni necessarie a livello di anagrafica conto o movimento contabile come indicato in precedenza.

Si consiglia di effettuare queste operazioni prima di apportare altre variazioni in modo da poter eseguire nuova acquisizione senza perdere eventuali le modifiche manuali.

In griglia non si dovrà spuntare manualmente la casella **Telematico** in relazione alle seguenti operazioni in quanto non dovranno essere inserite in comunicazione.

- Anagrafiche fornitori non aventi Partita Iva (enti, privati)
- Schede carburante

Di seguito alcuni di casi di stampa estesa con segnalazione errori su codici fiscali e codici Iva.

|                                             |                                                                 |                                                                                                    |                                                                                                 | VIEWcoo-tcft.txt - OmgView                                                    |                                          |                     |                                                |
|---------------------------------------------|-----------------------------------------------------------------|----------------------------------------------------------------------------------------------------|-------------------------------------------------------------------------------------------------|-------------------------------------------------------------------------------|------------------------------------------|---------------------|------------------------------------------------|
| <u>F</u> ile <u>M</u> odifica <u>V</u> isua | izza Inserisci F <u>o</u> rmato                                 |                                                                                                    |                                                                                                 |                                                                               |                                          |                     |                                                |
|                                             |                                                                 |                                                                                                    |                                                                                                 |                                                                               |                                          |                     |                                                |
| 777 MALFATTI                                | P.IVA 03090010012                                               |                                                                                                    |                                                                                                 |                                                                               |                                          |                     |                                                |
| 24/07/17                                    |                                                                 | Stampa elenco o<br>- Stampa operaz<br>- Stampa anagra                                              | operazioni per "Comunicazione<br>zioni da considerare per lo s<br>afiche con Cod.Fiscale/Partit | Fatture Trimestrale"<br>carico Telematico<br>a IVA/Paese estero/Codici IVA er | rati o mancanti                          |                     | PAG. 1                                         |
| Periodo di riferi                           | mento: 1.Trimestre/2017 - Progressiv                            | vo 01 - Comunicazione dati Ordinaria                                                               |                                                                                                 |                                                                               |                                          |                     |                                                |
| QUADRO<br>CONTO/C.FIS./P                    | IVA RAGIONE SOCIALE                                             |                                                                                                    |                                                                                                 |                                                                               |                                          |                     |                                                |
| - DTE-FATTURE EME                           | ISE                                                             |                                                                                                    |                                                                                                 |                                                                               |                                          |                     |                                                |
| 1901.0001                                   | Abitare di Franco Rossi<br>Sede attivita'                       | Codice fiscale: COD_1901000100<br>DATO ASSENTE                                                     | 2                                                                                               | Partita IVA : 0000000000                                                      |                                          | *** COD             | .FISCALE/P.IVA ERRATO                          |
|                                             | Stabile Organizzazione                                          | 00000 MILANO MI<br>VIA STABILE<br>21052 COMUNE STABILE VA                                          | Rappresentante Fiscale                                                                          | COGNOME RAPP.FISCALE<br>NOME RAPP. FISCALE<br>Partita IVA 06245810152         |                                          |                     |                                                |
| 8                                           |                                                                 |                                                                                                    |                                                                                                 | VIEW.cog.tcft.txt - OmgView                                                   |                                          |                     |                                                |
| <u>File</u> <u>M</u> odifica ⊻isua          | lizza <u>I</u> nserisci F <u>o</u> rmato                        |                                                                                                    |                                                                                                 | nerroo anna onignan                                                           |                                          |                     |                                                |
| <u> </u>                                    | 1 1 1 1 1 1 1 1 1 1 1 1 1 1 1 1 1 1 1                           |                                                                                                    |                                                                                                 |                                                                               |                                          |                     |                                                |
| 777 MALFATTI                                | P.IVA 03090010012                                               |                                                                                                    |                                                                                                 |                                                                               |                                          |                     |                                                |
| 24/07/17                                    |                                                                 | Stampa elenco o                                                                                    | operazioni per "Comunicazione                                                                   | Fatture Trimestrale"                                                          |                                          |                     | PAG. 1                                         |
| 1000000000000                               |                                                                 | - Stampa operaz<br>- Stampa anagra                                                                 | tioni da considerare per lo so<br>afiche con Cod.Fiscale/Partita                                | arico Telematico<br>1 IVA/Paese estero/Codici IVA err                         | ati o mancanti                           |                     |                                                |
| CONTO/C.FIS./F                              | .IVA RAGIONE SOCIALE                                            |                                                                                                    |                                                                                                 |                                                                               |                                          |                     |                                                |
| 1901.0001                                   | Abitare di Franco Rossi<br>Sede attivita'                       | Codice fiscale: COD_1901000100<br>DATO ASSENTE                                                     | 1                                                                                               | Partita IVA : 00000000000                                                     |                                          | *** COD.            | FISCALE/P.IVA ERRATO                           |
|                                             | Stabile Organizzazione                                          | VIA STABILE<br>21052 COMUNE STABILE VA                                                             | Rappresentante Fiscale                                                                          | COGNOME RAPP.FISCALE<br>NOME RAPP. FISCALE<br>Partita IVA 06245810152         |                                          |                     |                                                |
| DETTAGLI                                    | MOVIMENTO DATA REG. DESCI<br>2017/00001 01/01/2017 Fat.<br>Tipo | RIZIONE MOV. PROTOC. NR.DOCUMENTO<br>Vendita VI 1 000001 VEN<br>documento: TD01 Esigibilita'IVA: I | DATA DOC. TIPO IVA<br>01/01/2017 01-VENDITE<br>Dettaglio IVA: 01-VENDITE                        | IMPONIBI<br>4.918,<br>4.918,                                                  | LE IMPOSTA<br>03 1.081,97<br>03 1.081,97 | COD.IVA IND<br>2200 | ET.TBENE TOTALE DOCUMENTO TELEM<br>6.000,00 Si |
|                                             | 2017/00002 01/01/2017<br>Tipo                                   | V1 2 000002 NC<br>documento: TD04 Esigibilita'IVA: I                                               | 01/01/2017 11-NOTE DI CF<br>Dettaglio IVA: 11-NOTE DI CF                                        | EDITO CLIENTI 327,<br>EDITO CLIENTI 327,                                      | 87- 72,13<br>87- 72,13                   | 2200                | 400,00- Si                                     |
|                                             | 2017/00005 01/02/2017 Fat.<br>Tipo                              | Vendita V1 3 003/17SOLO IVA<br>documento: TD01 Esigibilita'IVA: I                                  | 01/02/2017 01-VENDITE<br>Dettaglio IVA: 01-VENDITE                                              |                                                                               | 44,00<br>44,00                           | 2200                | 44,00 Si                                       |
|                                             | 2017/00006 01/02/2017 Fat.<br>Tipo                              | Vendita V1 4 000004/17<br>documento: TD01 Esigibilita'IVA: I                                       | 01/02/2017 01-VENDITE<br>Dettaglio IVA: 01-VENDITE<br>01-VENDITE                                | 402,<br>200,<br>202,                                                          | 00 44,00<br>00 44,00<br>00               | 2200<br>FC 15 *ER   | 446,00 Si                                      |
|                                             | 2017/00007 01/02/2017 Fat.<br>Tipo                              | Vendita V1 5 00005/17<br>documento: TD01 Esigibilita'IVA: I                                        | 01/02/2017 01-VENDITE<br>Dettaglio IVA: 01-VENDITE<br>01-VENDITE                                | 600,<br>600,                                                                  | 132,00<br>00 132,<br>00-                 | E200<br>FC 15 *ER   | 132,00 Si                                      |
|                                             | 2017/00021 01/03/2017 Fat.<br>Tipo                              | Vendita V1 17 000016cointesta<br>documento: TD01 Esigibilita'IVA; I                                | 01/03/2017 01-VENDITE<br>Dettaglic IVA: 01-VENDITE                                              | 3.688,<br>3.688,                                                              | 52 811,40<br>52 811,48                   | 2200                | 4.500,00 Si                                    |
|                                             | 2017/00025 01/04/2017 Fat.<br>Tipo                              | Vendita V1 19 0000199FAT NEGA<br>documento: TD01 Esigibilita'IVA: I                                | 01/03/2017 01-VENDITE<br>Dettaglio IVA: 01-VENDITE                                              | 7.377,<br>7.377,                                                              | 05- 1.622,95-<br>05- 1.622,95-           | - 2200              | 9.000,00- Si                                   |
|                                             | 2017/00026 01/03/2017 Fat.<br>Tipo                              | Vendita V1 20 000020cucu<br>documento: TD01 Esigibilita'IVA: I                                     | 01/03/2017 01-VENDITE<br>Dettaglio IVA: 01-VENDITE                                              | 245, 245,                                                                     | 90 54,10<br>90 54,10                     | 2200                | 300,00 Si                                      |
|                                             | 2017/00037 31/03/2017 N.AD<br>Tipo                              | D. A CLIENT V1 30 000030NOTA DEBI<br>documento: TD05 Esigibilita'IVA: I                            | 31/03/2017 48-NOTE ADDEE<br>Dettaglio IVA: 48-NOTE ADDEE                                        | NITO A CLIENTI 2.878,<br>NITO A CLIENTI 2.878,                                | 69 633,31<br>69 633,31                   | 2200                | 3.512,00 Si                                    |

# Scarico telematico

La funzione consente le seguenti operatività

- verificare i dati da includere nella comunicazione
- effettuare la generazione dei file xml della comunicazione (disponibile con la prossima release del programma)

Di seguito la schermata con le selezioni disponibili.

| Ω                        | Gestione dati "Comunicazione Fatture Trimestrale" |
|--------------------------|---------------------------------------------------|
|                          | ✓ Ø №?                                            |
| Comunicazione ORDINARIA  | A - Anno di riferimento 2017 - Progressivo 001    |
| Tipo elaborazione        | Verifica dati per scarico Ministeriale v          |
|                          |                                                   |
| Indicionante             | D-IF\$TIADI IF1777                                |
| Indirizzamento           |                                                   |
| Scarico telematico Minis | stenale                                           |
| i scanco trainte int     |                                                   |
|                          |                                                   |
| 0 ESC - Fine             | F1 - Pulisci F8 - Intermediario                   |
| F10 - Conferma           |                                                   |
|                          |                                                   |

Nella maschera sono presenti i seguenti campi.

- **Tipo elaborazione**: indica quale tipo di operazione effettuare; è possibile eseguire la sola verifica dei dati oppure lo scarico dei dati su file in formato ministeriale.
- **Indirizzamento**: indica la cartella nella quale scaricare i file contenenti i dati della comunicazione per l'invio telematico.
- Scarico mediante intermediario abilitato: attraverso questo campo viene specificato in che modo verrà eseguito l'invio telematico della comunicazione, ovvero tramite un intermediario abilitato oppure autonomamente.

Nella maschera sono presenti i seguenti bottoni.

- Esc Fine: consente l'uscita dalla fase di modifica automatica e il ritorno alla griglia principale.
- F1 Pulisci: permette l'impostazione dei campi a video secondo quanto previsto di default.
- F2 Aiuti: attiva la visualizzazione del manuale in linea.
- **F8 Intermediario**: richiama la videata che segue e per indicare i dati dell'intermediario qualora l'invio telematico venga eseguito da un soggetto abilitato (cfr. dettagli che seguono).
- F10 Conferma: conferma i campi inseriti e inizia la modifica automatica dei documenti selezionati.

#### - Intermediario

Cliccando sul tasto **F8** sulla videata precedente il programma propone una machera simile alla seguente.

| Dati dell'intermediario                                                                                                    |  |
|----------------------------------------------------------------------------------------------------|--|
|                                                                                                    |  |
| Presentazione della comunicazione - Riservato all'intermediario           ✓           ✓           Impegno a trasmettere in via telematica la comunicazione predisposta dal contribuente           ✓           Impegno a trasmettere in via telematica la comunicazione predisposta dal soggetto che la trasmette |  |
| Data dell'impegno       Numero di iscrizione all'albo del CAF       Codice fiscale dell'intermediario                                                                                                    |  |
| ESC - Fine     F1 - Pulisci     F2 - Aiuli     F1 - F2 - Aiuli     F1 - Conferma                                                                                                    |  |

I dati che dell'intermediario devono essere compilati qualora l'invio telematico venga eseguito da un intermediario abilitato.

Nel caso in cui la Comunicazione venga inviata tramite un intermediario abilitato, questi deve sottoscrivere l'assunzione dell'impegno a trasmettere la Comunicazione.

Per questo motivo sulla maschera riportata a pagina precedente sono a disposizione i seguenti campi.

- Impegno a trasmettere in via telematica la comunicazione predisposta dal contribuente: questa casella deve essere spuntata qualora la Comunicazione sia stata predisposta dal contribuente.
- **Impegno a trasmettere in via telematica la comunicazione predisposta dal soggetto che la trasmette**: questa casella deve essere spuntata qualora la Comunicazione sia stata predisposta dall'intermediario stesso.
- **Data dell'impegno**: deve essere indicata la data di assunzione dell'impegno alla trasmissione da parte dell'intermediario che eseguirà l'invio della comunicazione.
- **Numero di iscrizione all'albo del CAF**: deve essere indicato il numero di iscrizione all'albo del CAF dell'intermediario che eseguirà l'invio della comunicazione.
- **Codice fiscale dell'intermediario**: deve essere indicato il Codice Fiscale o la Partita IVA dell'intermediario che eseguirà l'invio della comunicazione.

Al termine dell'inserimento dei dati confermare con F10 Conferma.

Al termine della compilazione della schermata **Scarico Telematico** premere **F10 Conferma** per procedere alla verifica o allo scarico.

Il programma segnala con specifici messaggi (simili a quello sotto riportato a titolo d'esempio) la presenza di errori, l'utente può interrompere l'elaborazione e procedere alla correzione delle anomalie segnalate.

|   | Attenzione !                                                                                                    |  |  |  |  |
|---|----------------------------------------------------------------------------------------------------|--|--|--|--|
| ⚠ | Sono stati evidenziati i seguenti errori:<br>- Dati dell'intermediario mancanti.                                                                                                    |  |  |  |  |
|   | Per un corretto scarico telematico della Comunicazione e'<br>necessario impostare correttamente i dati dell'Anagrafica ditta<br>e/o della sezione "Intermediario" della comunicazione. |  |  |  |  |
|   | Verificare quindi i dati dell'anagrafica ditta e/o della sezione<br>"Intermediario" della comunicazione, in base alle segnalazioni<br>elencate.                                        |  |  |  |  |
|   | Si desidera proseguire comunque con lo scarico?                                                                                                    |  |  |  |  |
|   | Sì No                                                                                                    |  |  |  |  |

La fase di scarico, genera sempre i file xml, anche in presenza di errori.

La fase di scarico, al termine delle elaborazioni visualizza una schermata, che è possibile salvare e/o stampare, nella quale vengono riepilogati i file Xml generati e per ciascun file vengono indicati il range di conti che contiene.

|                                                                                                   | VIEWcoo-tcft.txt - OmgView                                             |                                                                                                    |                        |       |
|---------------------------------------------------------------------------------------------------|------------------------------------------------------------------------|----------------------------------------------------------------------------------------------------|------------------------|-------|
| <u>File M</u> odifica <u>V</u> isualizza <u>I</u> nserisci F <u>o</u> rmato                       |                                                                        |                                                                                                    |                        |       |
| <u> </u>                                                                                          |                                                                        |                                                                                                    |                        |       |
| 1                                                                                                 |                                                                        |                                                                                                    |                        |       |
| 777 MALFATTI P.IVA 03090010012                                                                    |                                                                        |                                                                                                    |                        |       |
| 24/07/17                                                                                          | Stampa elenco archivi generati per "Comunicazione Fatture Trimestrale" |                                                                                                    | PAG.                   | 1     |
| File<br>D.\UST\ARL(P.YT).UT0300010012_DF_00090.sml<br>D.\UST\ARL(P.YT).UT03090010012_DF_00091.sml |                                                                        | Contenuto<br>Patture caesse da Cliente 1901.0001 a Cliente<br>Patture ricevute da Fornitore 2401.0001 a Fornitore | 1902.0002<br>2401.0001 |       |
| OmgView                                                                                           |                                                                        |                                                                                                    | CAP NU                 | JM // |

Successivamente il programma procedere alla creazione della cartella compressa .ZIP con le modalità indicate nel capitolo dedicato (cfr. **Numerazione progressiva comunicazione trimestrale fatture emesse ricevute**).

Si tenga presente che, se previsto dalla configurazione schermo utente, il programma visualizza la cartella dove è stata posizionata la cartella compressa.

## 

Questa operazione consente di emettere una comunicazione di annullo totale di operazioni inserite in uno o più file xml già inviati all'Agenzia Entrate con una precedente Comunicazione Ordinaria.

Le disposizioni tecniche prevedono la generazione di uno specifico file telematico xml per ciascun file xml di Comunicazione Ordinaria precedentemente inviato.

#### Nota Bene:

ai fini dell'emissione di una comunicazione annullo occorre disporre del FILE ID di ciascun file da annullare.

Questa informazione viene inviata al contribuente/intermediario dall'Agenza delle Entrate in occasione dell'invio dei diversi file xml Comunicazione Ordinaria.

Senza FILE ID non sarà possibile emettere una Comunicazione di Annullo

Per emettere una comunicazione di annullo totale eseguire la seguente procedura.

- Selezionare anno, trimestre di riferimento e premere Invio sul campo Progressivo Comunicazione
- Alla richiesta della tipologia di comunicazione da emettere, spuntare la casella **Comunicazione di** Annullo Totale e confermare con F10 Conferma.

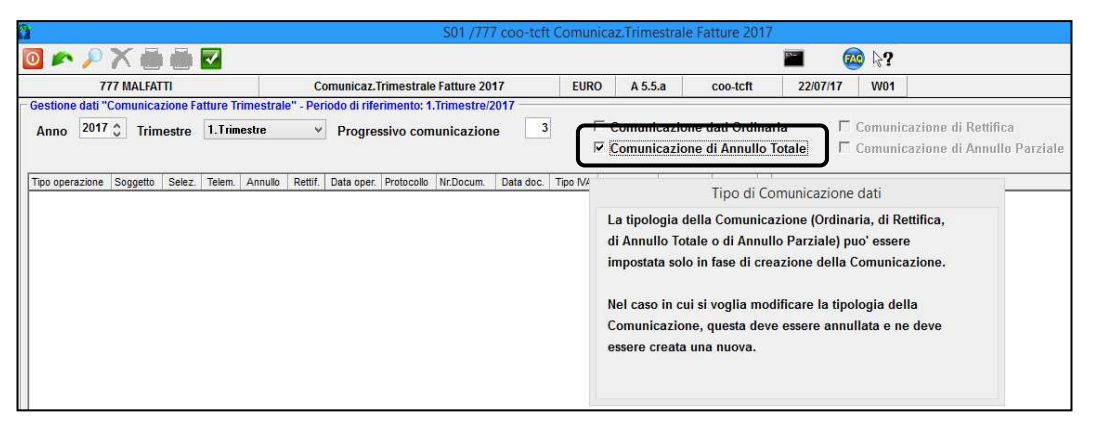

• Premere **F6 Sel. Com. da Ann.** per selezionare la Comunicazione ordinaria da annullare. Viene proposta una videata simile alla seguente.

| Ω            | Gestione dati "Comunica | azione Fatture Trimestrale" - Gestione Annullamento/Rettifica | × |
|--------------|-------------------------|---------------------------------------------------------------|---|
|              | م <sup>ي</sup>          | 👔 k?                                                          |   |
| Dati Comunic | azione da annullare     | Progressivo comunicazione                                     |   |
| 0 ESC - Fine | F1 - Pulisci            | F2 - Aiuti F10 - Conferma                                     |   |

Utilizzare il tasto **F2 Aiuti** per individuare la comunicazione o inserire manualmente i riferimenti. Confermare la scelta con **F10 Conferma.** 

Se il riferimento inserito non è idoneo verrà mostrato il seguente messaggio di errore.

|   | Errore !!!                                                                             |
|---|----------------------------------------------------------------------------------------|
| 8 | La Comunicazione da annullare non esiste oppure<br>non e' una Comunicazione Ordinaria. |
|   | <u> </u>                                                                               |

- A questo punto il programma procede come segue:
  - elabora la Comunicazione selezionata,
  - individua i file xml generati a suo tempo,
  - espone una griglia simile seguente nella quale vengono riepilogati i nomi dei file xml che saranno oggetto di comunicazione.

| Ω                                                 |                                                            |                                                              | S01 /777 coc                                     | -tcft Comun | icaz.Trimestrale Fatture                                                | 2017                      |                                                                  | - a 🗙                  |
|---------------------------------------------------|------------------------------------------------------------|--------------------------------------------------------------|--------------------------------------------------|-------------|-------------------------------------------------------------------------|---------------------------|------------------------------------------------------------------|------------------------|
| 0 🖍 🔎 🎽                                           |                                                            |                                                              |                                                  |             |                                                                         |                           | 🕺 k?                                                             |                        |
| 777 1                                             | ALFATTI                                                    | Comunicaz.Ti                                                 | imestrale Fatture 2017                           | EUR         | A 5.5.a coo-t                                                           | cft 22/07                 | /17 W01                                                          |                        |
| Gestione dati "Cor<br>Anno 2017 🛟                 | nunicazione Fatture 1<br>Trimestre 1.Trin                  | frimestrale" - Periodo di rifer<br>nestre Y Progres          | imento: 1.Trimestre/2017 -<br>sivo comunicazione | 3           | <ul> <li>Comunicazione dati 0</li> <li>Comunicazione di Anti</li> </ul> | Irdinaria<br>nullo Totale | ☐ Comunicazione di Rettifica<br>☐ Comunicazione di Annullo Parzi | ale                    |
| Tipo operazione<br>Total ANN Annulo<br>ANN Annulo | Soggetto<br>Annullo Comunicazione<br>Annullo Comunicazione | • IT03090010012_DF_00088.xml<br>• IT03090010012_DF_00087.xml | Selez. Telem. Annullo R                          |             | File D (Agenzia d                                                       | delle Entrate)            |                                                                  | Progressivo di scarico |
|                                                   |                                                            |                                                              |                                                  |             |                                                                         |                           |                                                                  |                        |
|                                                   |                                                            |                                                              |                                                  |             |                                                                         |                           |                                                                  |                        |
|                                                   |                                                            |                                                              |                                                  |             |                                                                         |                           |                                                                  |                        |
|                                                   |                                                            |                                                              |                                                  |             |                                                                         |                           |                                                                  |                        |
|                                                   |                                                            |                                                              |                                                  |             |                                                                         |                           |                                                                  |                        |
| ESC · Fine                                        | 🔊 FI-Ru                                                    | isci 👂 F2 - Aiu                                              | i F3+An                                          | rulla riga  | F4 - Trattam operaz.                                                    | F5.                       |                                                                  |                        |
| Avanti                                            | F6 -                                                       | F7 ·                                                         | F8 -                                             |             | F9 -                                                                    | F10 - Scar                | Telematico                                                       |                        |
| Importi arrotondati in                            | fase di stamna/scar                                        | ico telematico                                               |                                                  |             |                                                                         |                           | MS Windows runtime                                               |                        |
| mipora anotonidad in                              | ruse or scallipa/scall                                     |                                                              |                                                  |             |                                                                         |                           | Pro milidoms fulfallio                                           |                        |

- Nel caso si dovesse annullare un particolare file XML occorre togliere la spunta dalla casella **Telem.** peri righi che non devono essere annullati.
- Occorre, infine, completare la comunicazione indicando per ciascun file xml il proprio FILE ID.

Posizionarsi su ciascun rigo della griglia e premere **F4 Trattam. Operaz.** Viene proposta una videata simile alla seguente.

|                                                                       |                                   | Gestione dati - Cod.Fiscale/Partita IVA - 2401.0001 Centro Luce Milano snc                                                                                                    |  |
|-----------------------------------------------------------------------|-----------------------------------|----------------------------------------------------------------------------------------------------|--|
| m P                                                                   | 4                                 | <b>2 k</b> ?                                                                                                    |  |
| Comunicazione Fatture<br>Fipo operazione<br>Codice conto              | Trimestrale - Per<br>Annullamenti | odo di riferimento: 1.Trimestre/2017 - Progressivo 003                                                                                                    |  |
| Data operazione<br>Registro/Protocollo<br>Dati IVA                    | · · · · ·                         | Tipo IVA Numero documento Data documento                                                                                                    |  |
| T.IVA Imponibile                                                      |                                   | Codice IVA Imposta Indetraib. T.bene Control Control C |  |
| Riferimenti Comunica<br>File Xml generato                             | zione                             | Posizione nel file                                                                                                    |  |
| - Sezione Rettifiche/Ann<br>└── Documento Retti<br>└── Documento Annu | nullamenti<br>ificato<br>ullato   | Riferimento comunicazione Anno Trimestre Progr. Rigo<br>di annullamento/rettifica emessa 2017 c 1. Trimestre 1<br>File ID (AdE)                                                                                                    |  |
| ESC - Fine                                                            | 🔊 F1 - Pulisci                    | 🔎 F2 - Akuli 🗹 F10 - Conferma                                                                                                    |  |

Posizionarsi sul campo **File ID (AdE)** e indicare il riferimento di cui si è in possesso per il file indicato alla propria sinistra.

Una volta inseriti i FILE ID di ciascun file Xml da annullare, da schermata griglia premere **F10** Scar. Telematico.

Anche in questo caso è possibile eseguire la funzione di verifica da comunicazione o scarico del file ministeriale.

| Ω                                          | Gestione dati "Comunicazione Fatture Trimestrale"                                            | × |
|--------------------------------------------|----------------------------------------------------------------------------------------------|---|
|                                            | 📝 🦉 🕅                                                                                        |   |
| Comunicazione ANNULLA<br>Tipo elaborazione | TA TOTALMENTE - Anno di riferimento 2017 - Progressivo 002 Scarico dati su file Ministeriale | 1 |
| Indirizzamento                             | D:FST\APL\F\777<br>isteriale<br>Itermediario abilitato                                       |   |
| ESC - Fine       F10 - Conferma            | F1 - Pulisci F2 - Aiuti F8 - Intermediario                                                   | _ |

La fase di scarico aggiorna la Comunicazione Ordinaria oggetto di annullo attivando le spunte di **Annullo** e aggiornamento dei riferimenti interni.

Per ulteriori informazioni fare riferimento al paragrafo Scarico Telematico.

# *COMUNICAZIONE DATI RETTIFICA E ANNULLO PARZIALE*

Le funzioni di annullo parziale e/o rettifica di operazioni già inviate all'Agenzia Entrate con una Comunicazione Ordinaria saranno disponibili con la prossima versione del programma.